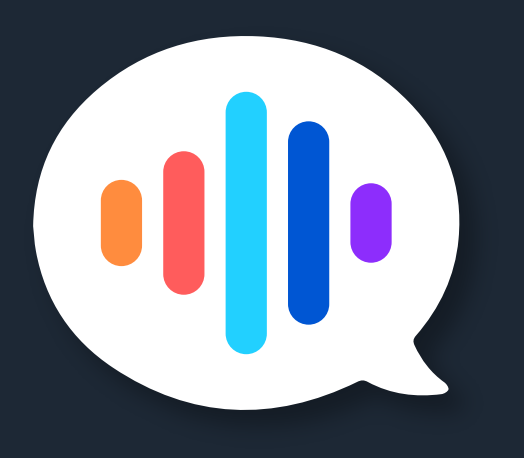

# Touchscreen Controller User Guide

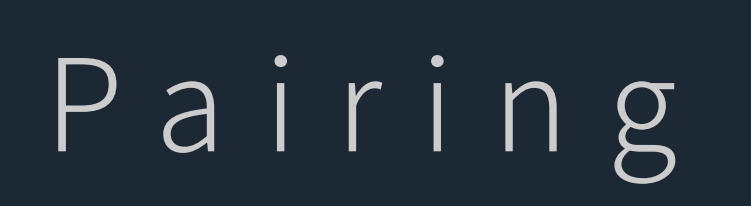

Pairing Massage Chair Via Bluetooth You must first pair the massage chair

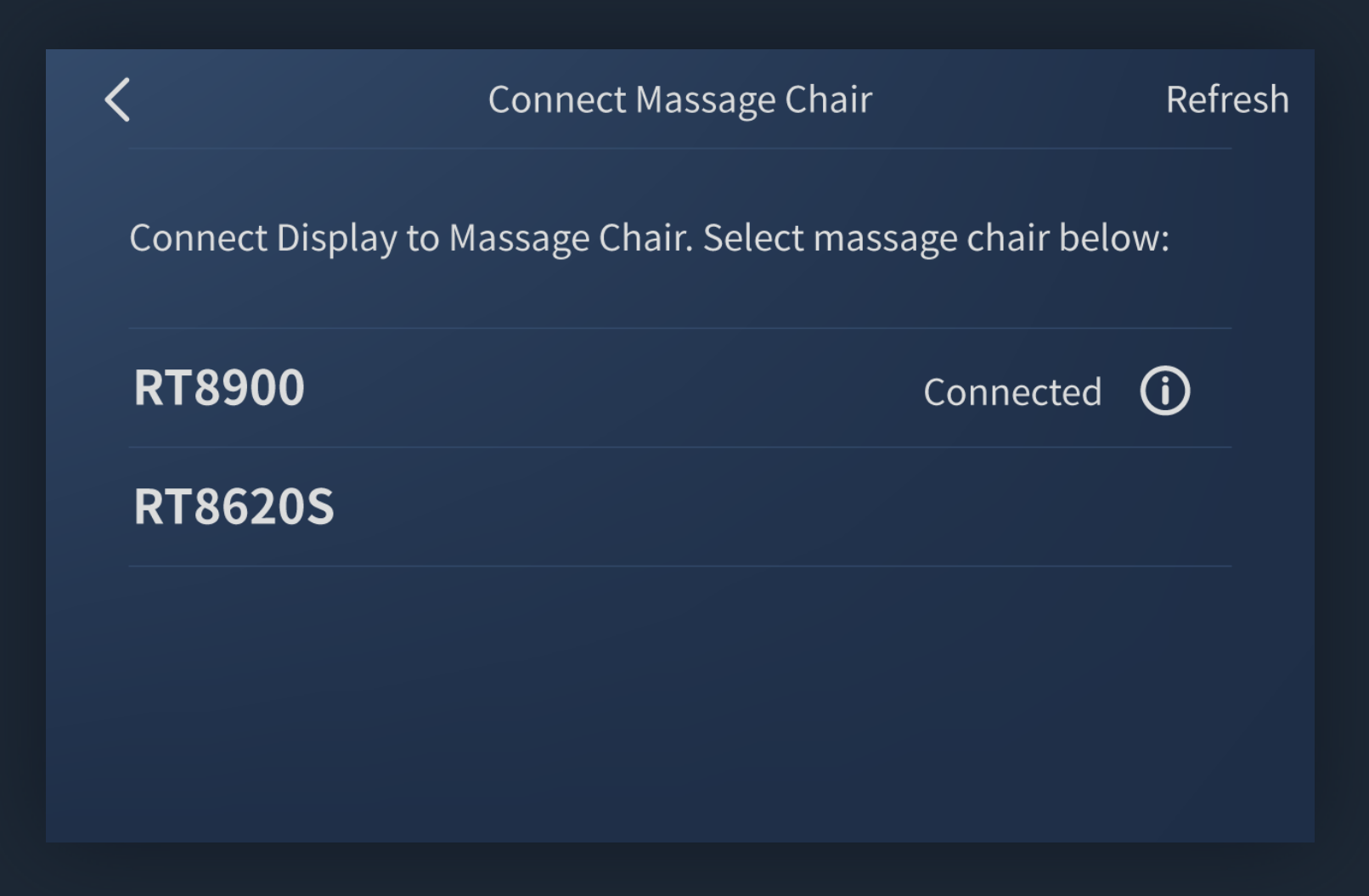

You must first pair the massage chair with the Touchscreen Controller before you can use it.

# Pairing Massage Chair

1 Turn on the Touchscreen Controller. On the Home Screen tap "Pair Chair".

② Select your massage chair and tap to pair.

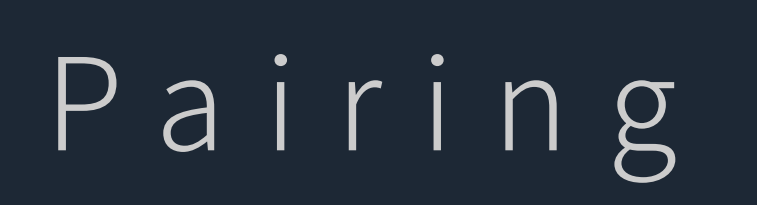

Pairing Massage Chair Via Bluetooth You must first pair the massage chair

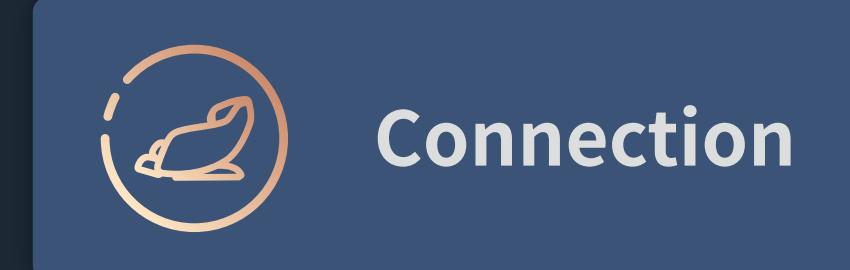

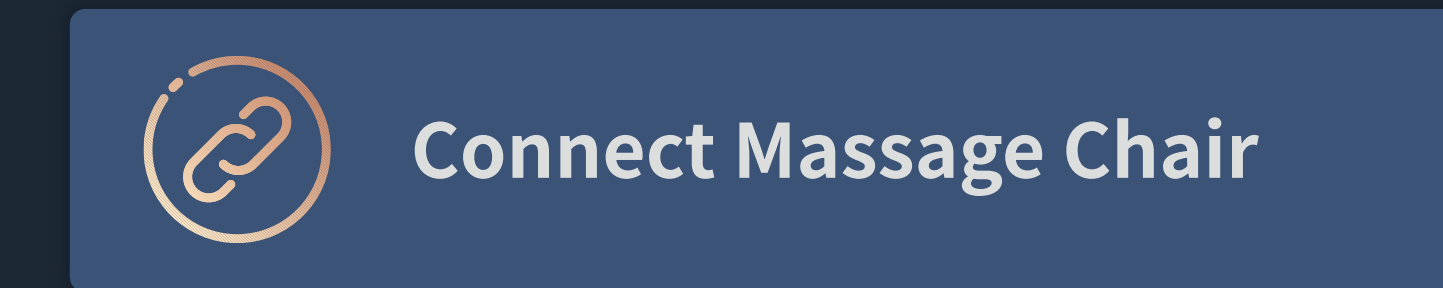

You must first pair the massage chair with the Touchscreen Controller before you can use it.

# If Home Screen prompt didn't show,

1 Turn on the Touchscreen Controller, tap Settings to go to Settings screen.

② In Settings, choose Connection to enter Connection screen.

③ Tap Connect Massage Chair.

④ Select your massage chair and tap to pair.

# Status Bar

The icons in the status bar at the top of the screen give information about the Touchscreen Controller.

| Welcome                                                        |
|----------------------------------------------------------------|
| Pair Chair                                                     |
|                                                                |
|                                                                |
| Home Screen                                                    |
| Home Screen may vary depending on the task you' re performing. |

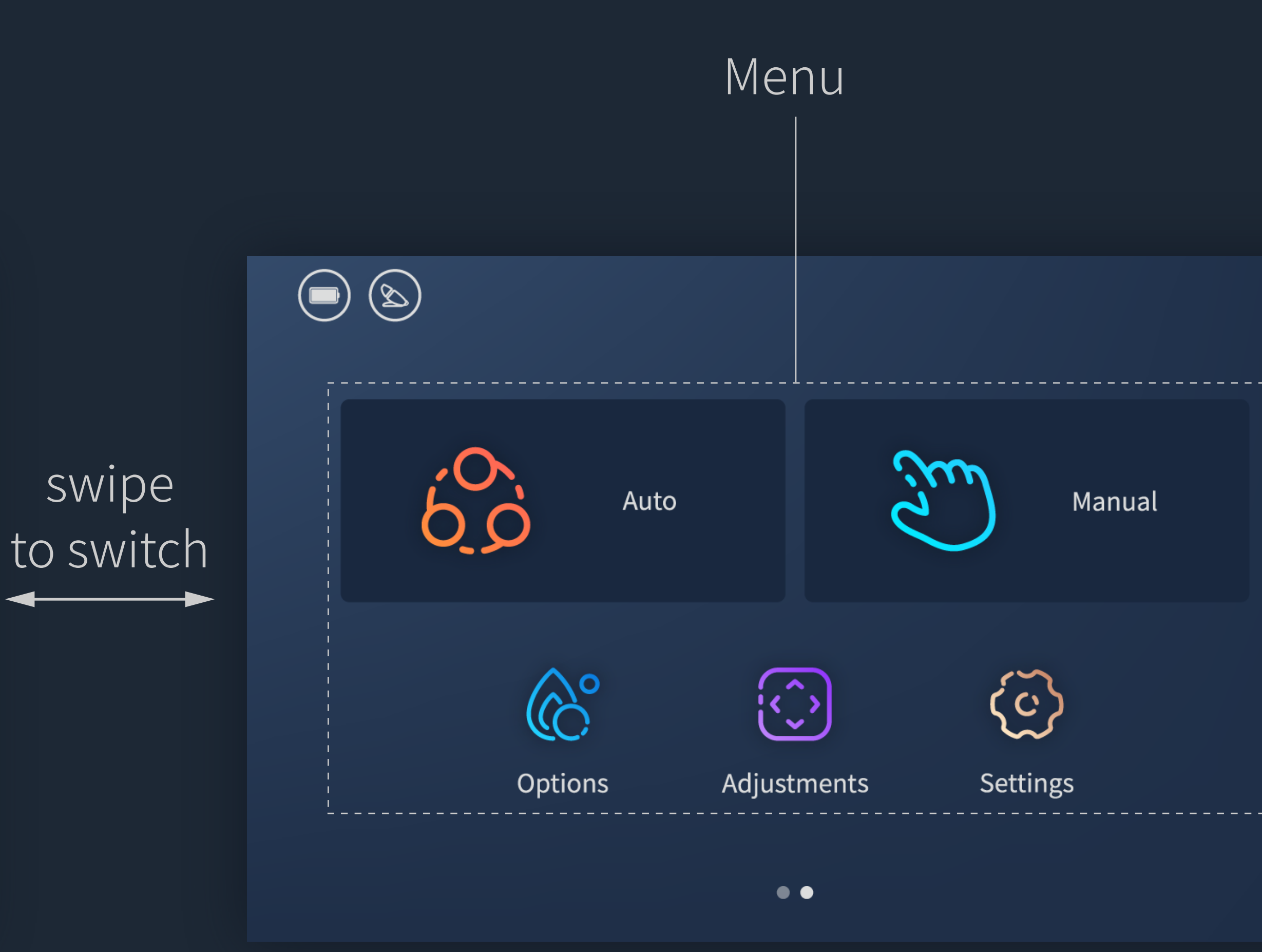

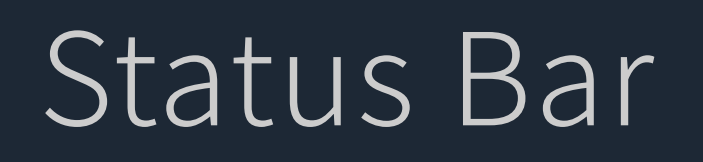

Some icons are available for operation.

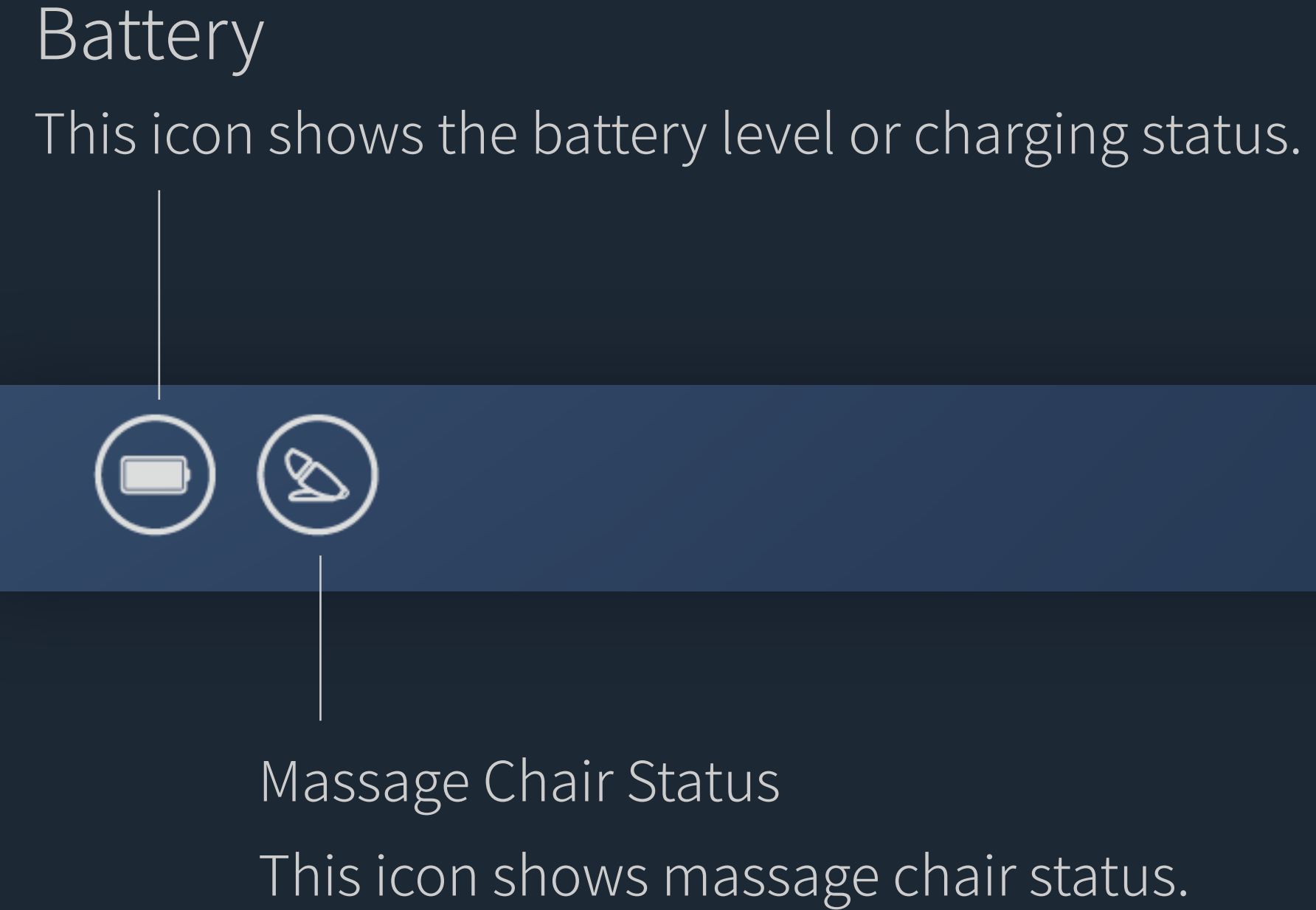

The icons in the status bar at the top of the screen give information about the Touchscreen Controller.

# Home Screen

Home Screen may vary depending on the task you' re performing. (Massage chair connection/Recommendations/Running massage program controls) Screen frame is highlighted when task is active.

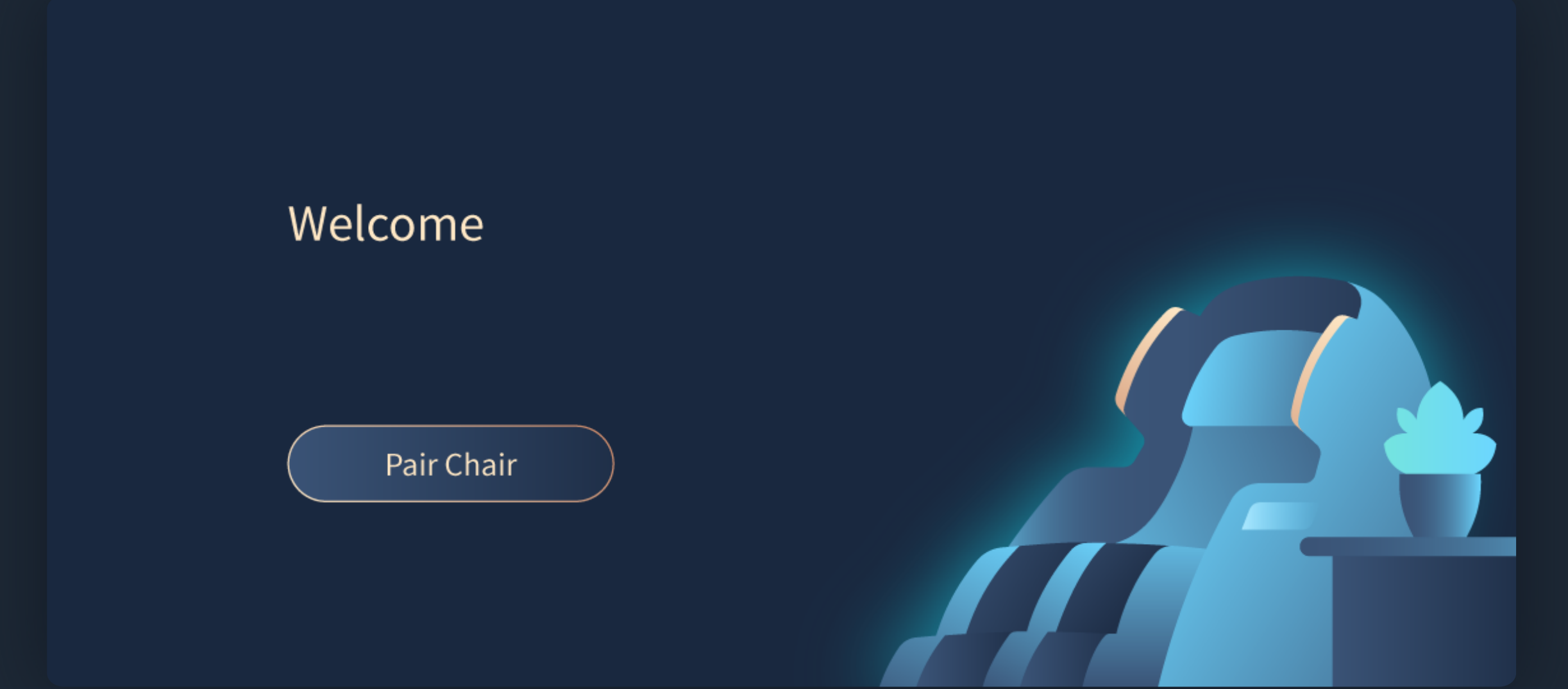

No Massage Chair Connection Tap Pair Chair to connect massage chair.

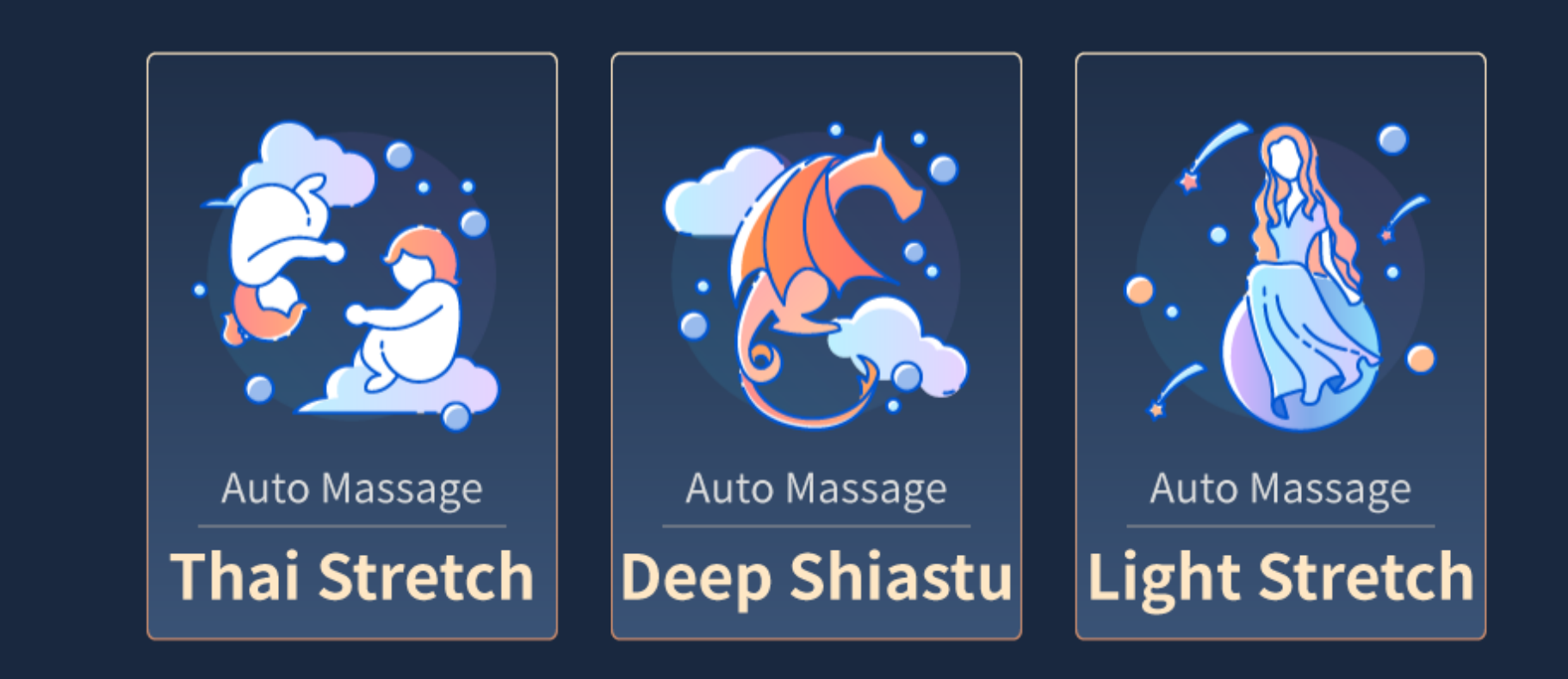

Press to enjoy a featured massage session

Massage Chair Connected Recommendations show on display screen. Tap the program you like to start massage. Tap Power icon to turn on/off massage chair.

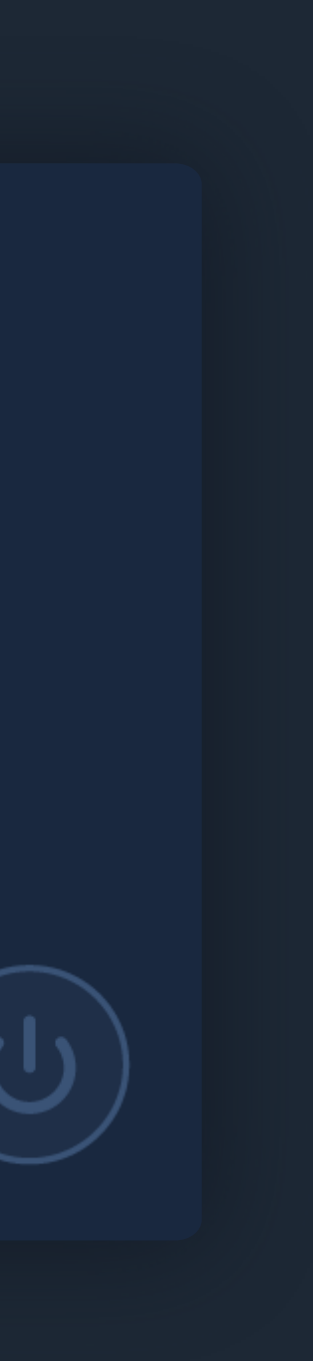

# Home Screen

Screen frame is highlighted when task is active.

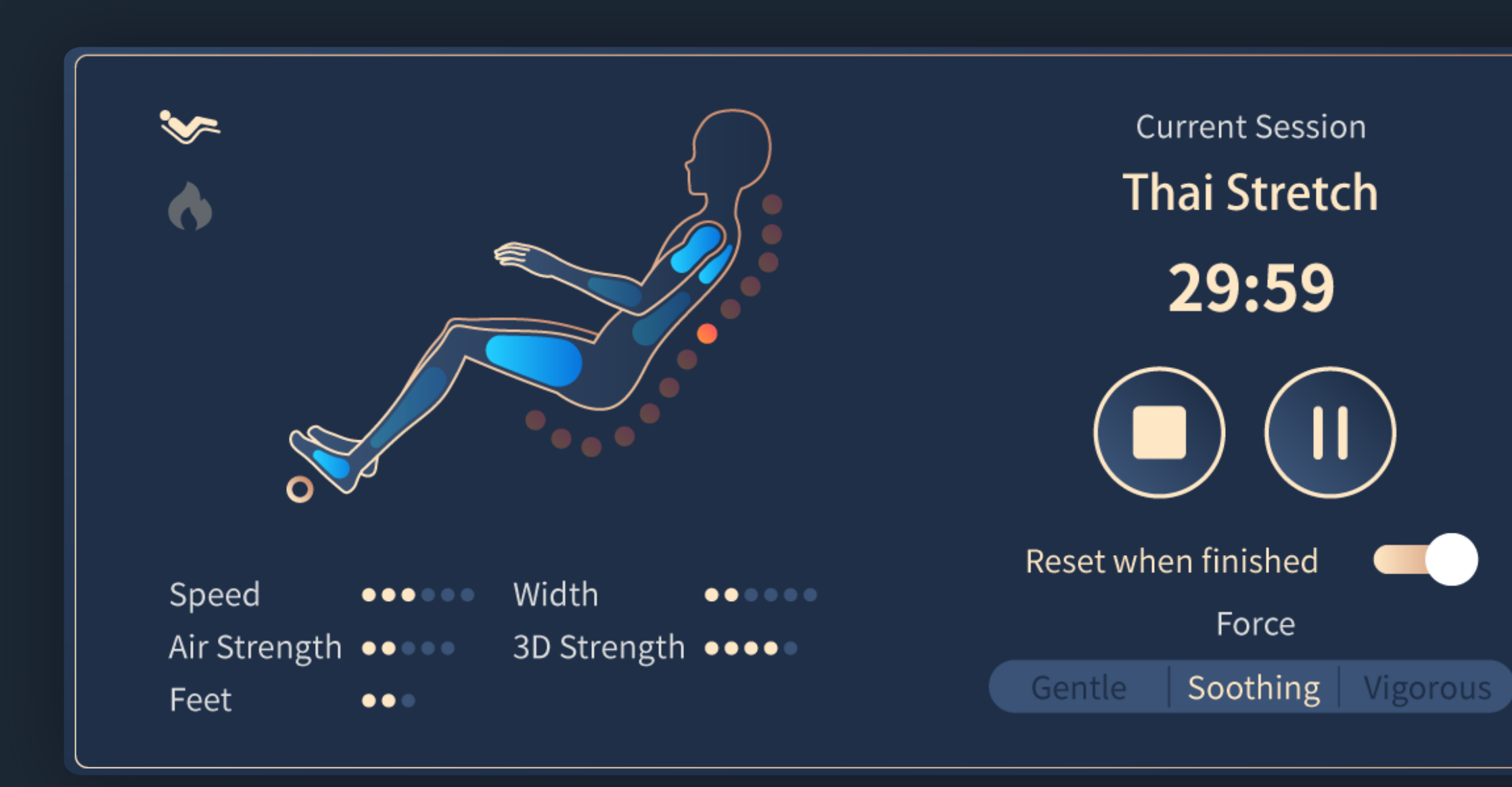

# Massage Program Running

Home screen shows status of current massage session. Tap to stop/pause the massage session.

- Home Screen may vary depending on the task you' re performing.
- (Massage chair connection/Recommendations/Running massage program controls)

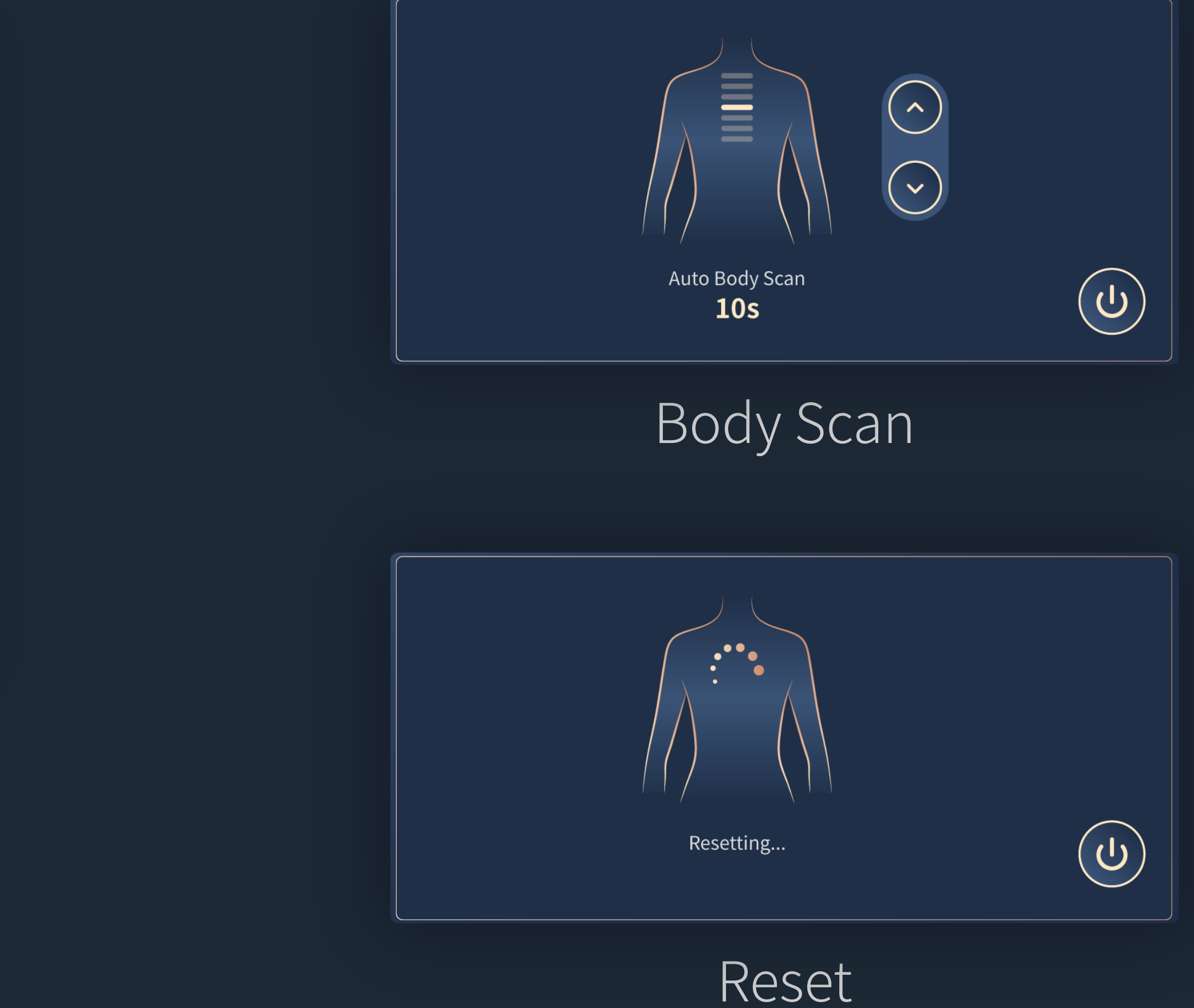

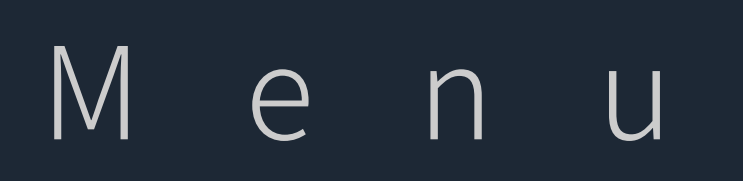

Massage programs/Massage chair adjustment/Settings

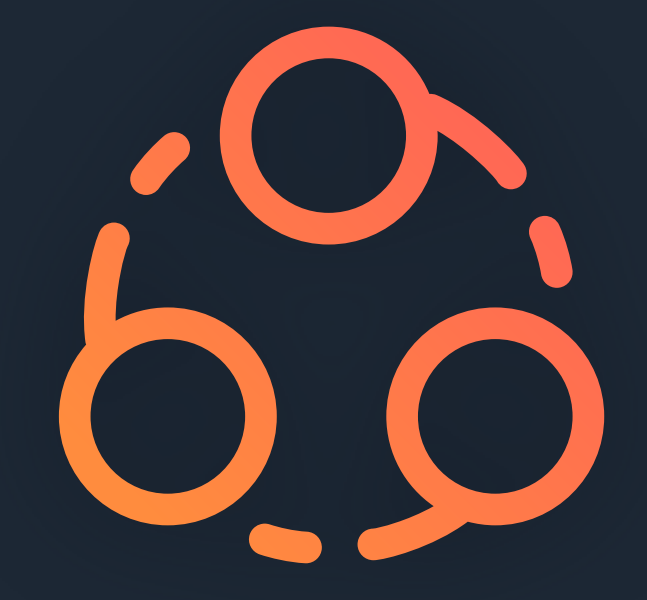

# Auto Massage Programs

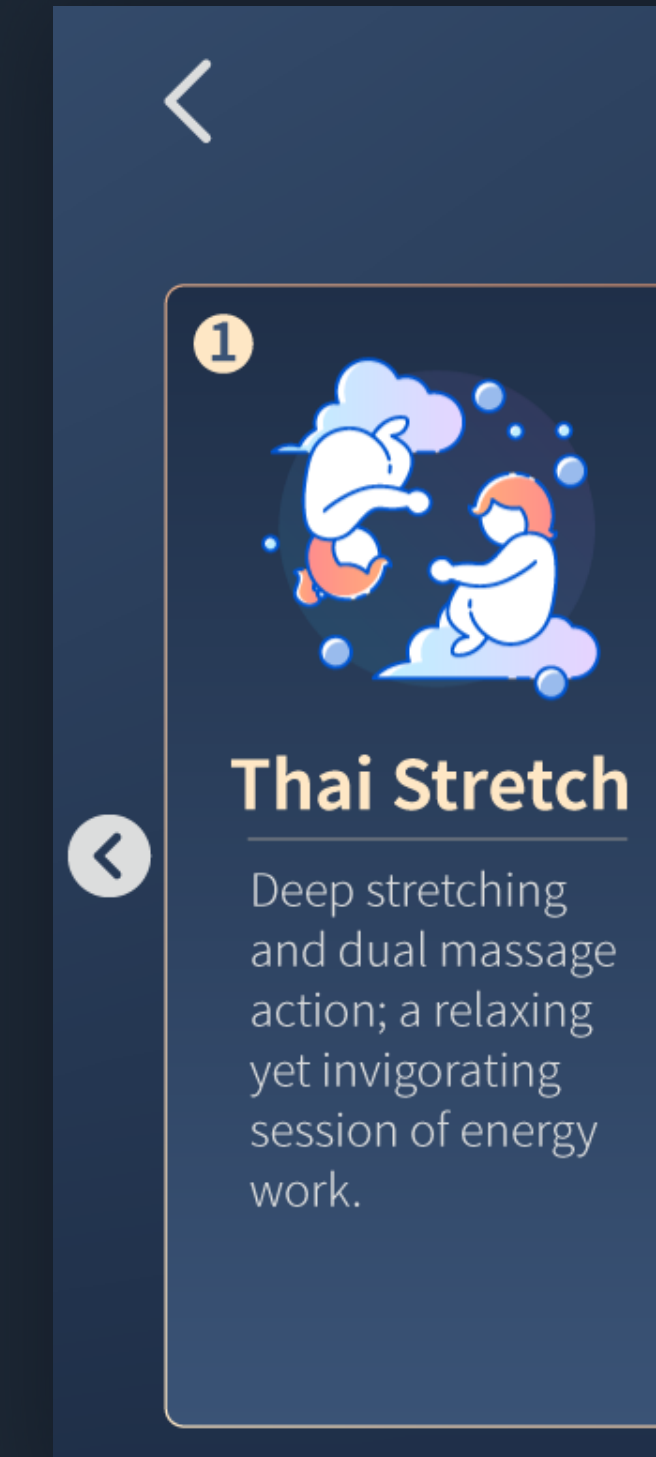

Tap the auto massage program you like to start, tap the " < ∕ > " icon at both sides of the screen to scroll.

### Auto Massage Programs Tap on desired massage to start

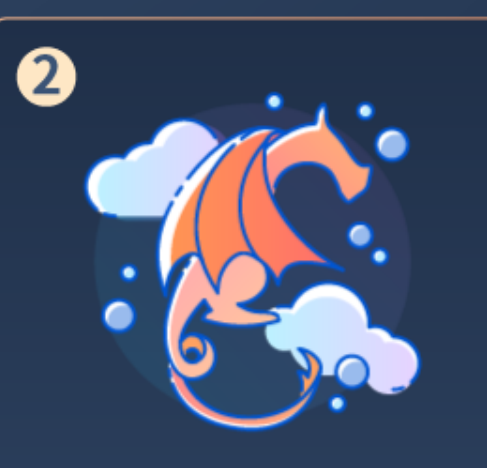

### **Deep Shiastu**

Combination of massage techniques for an intense massage; targets both superficial and deep muscular tension.

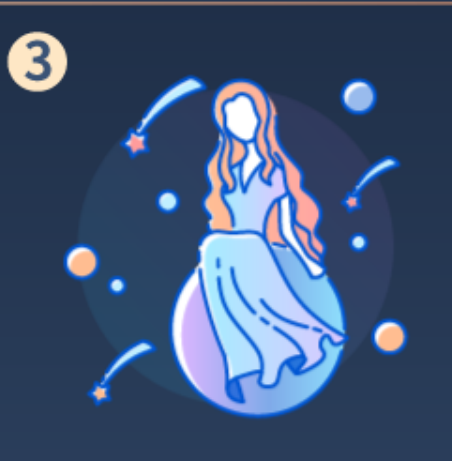

### **Light Stretch**

Mild-intensity stretching massage; promotes health and a calm mind.

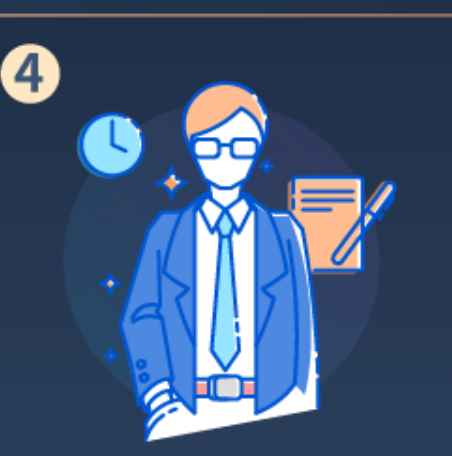

### **Royal Treatment**

>

Medium-high intensity massage focusing on relieving soreness and tension; encourages an energetic, active attitude.

# Go to Auto Massage Programs

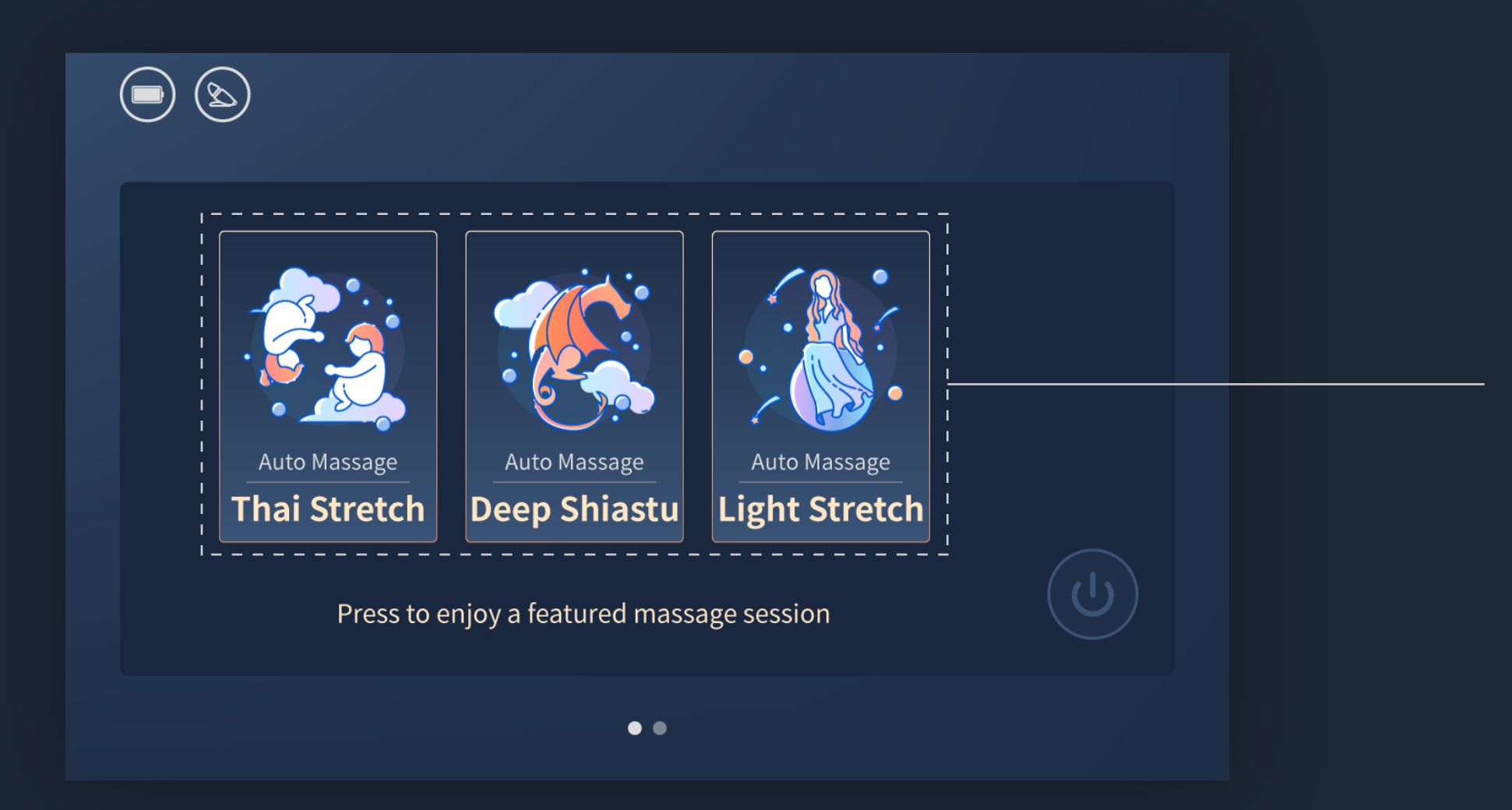

## Method 1

Press the Power/sleep button to turn on the Touchscreen Controller

(verify that it is connected to the massage chair).

### $\rightarrow$

There are 3 featured auto massage programs on Home screen.

### $\rightarrow$

Tap the program you like to start.

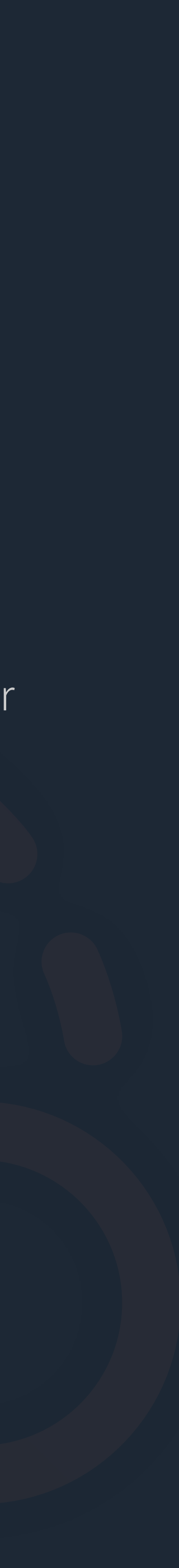

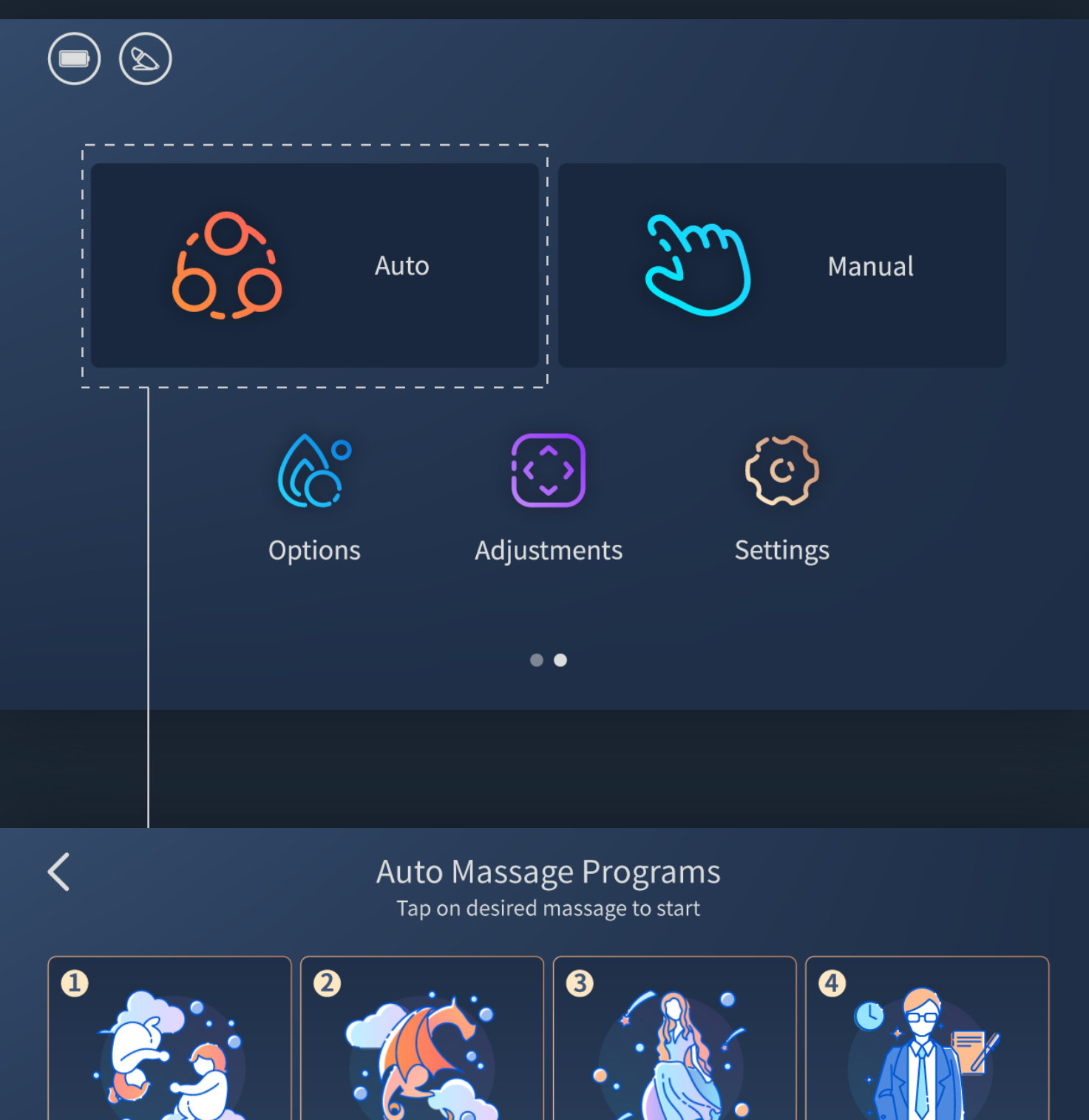

### **Thai Stretch**

Deep stretching and dual massage action; a relaxing yet invigorating session of energy work. Deep Shiastu Light Stretch

Combination of

niques for an in-

targets both su-

perficial and deep

muscular tension.

massage tech-

Mild-intensity stretching massage; promotes health and a calm mind.

# Royal Treatment

Medium-high intensity massage focusing on relieving soreness and tension; encourages an energetic, active attitude. 

# Method 2

Press the Power/sleep button to turn on the Touchscreen Controller (verify that it is connected to the massage chair).

 $\rightarrow$ 

Swipe left on Home screen to go to Menu screen.

 $\rightarrow$ 

Tap the Auto icon on Menu screen to go to Auto screen.

 $\rightarrow$ 

You may choose among 12 pre-set Auto wellness massage programs. Tap the "  $\langle \rangle$  " icon at both sides of the screen to scroll.  $\rightarrow$ 

Tap the program you like to start.

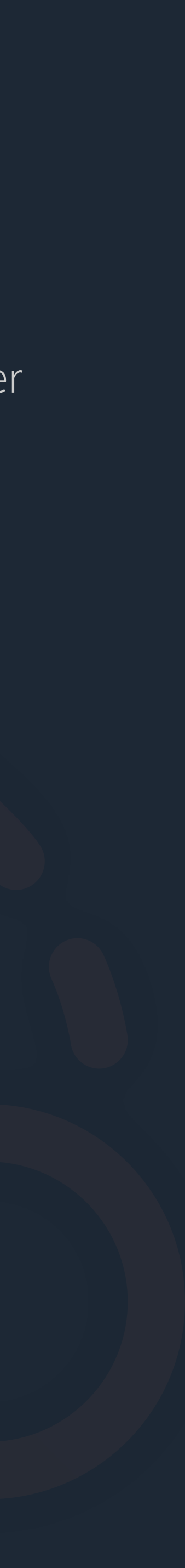

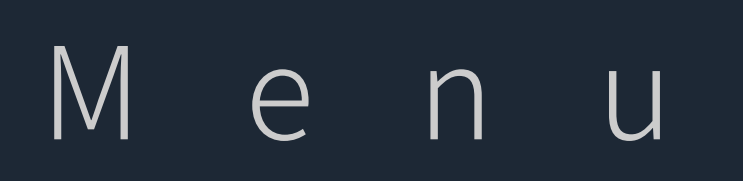

Massage programs/Massage chair adjustment/Settings

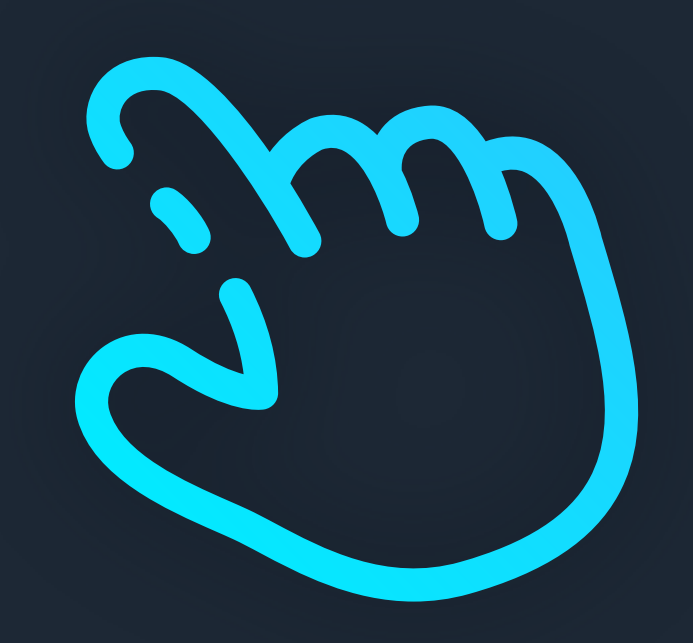

Manual Massage

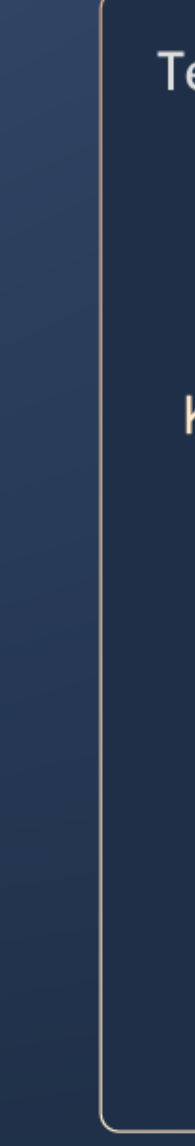

Tap the massage technique and the way you like to start, you can adjust the manual massage settings during the massage session.

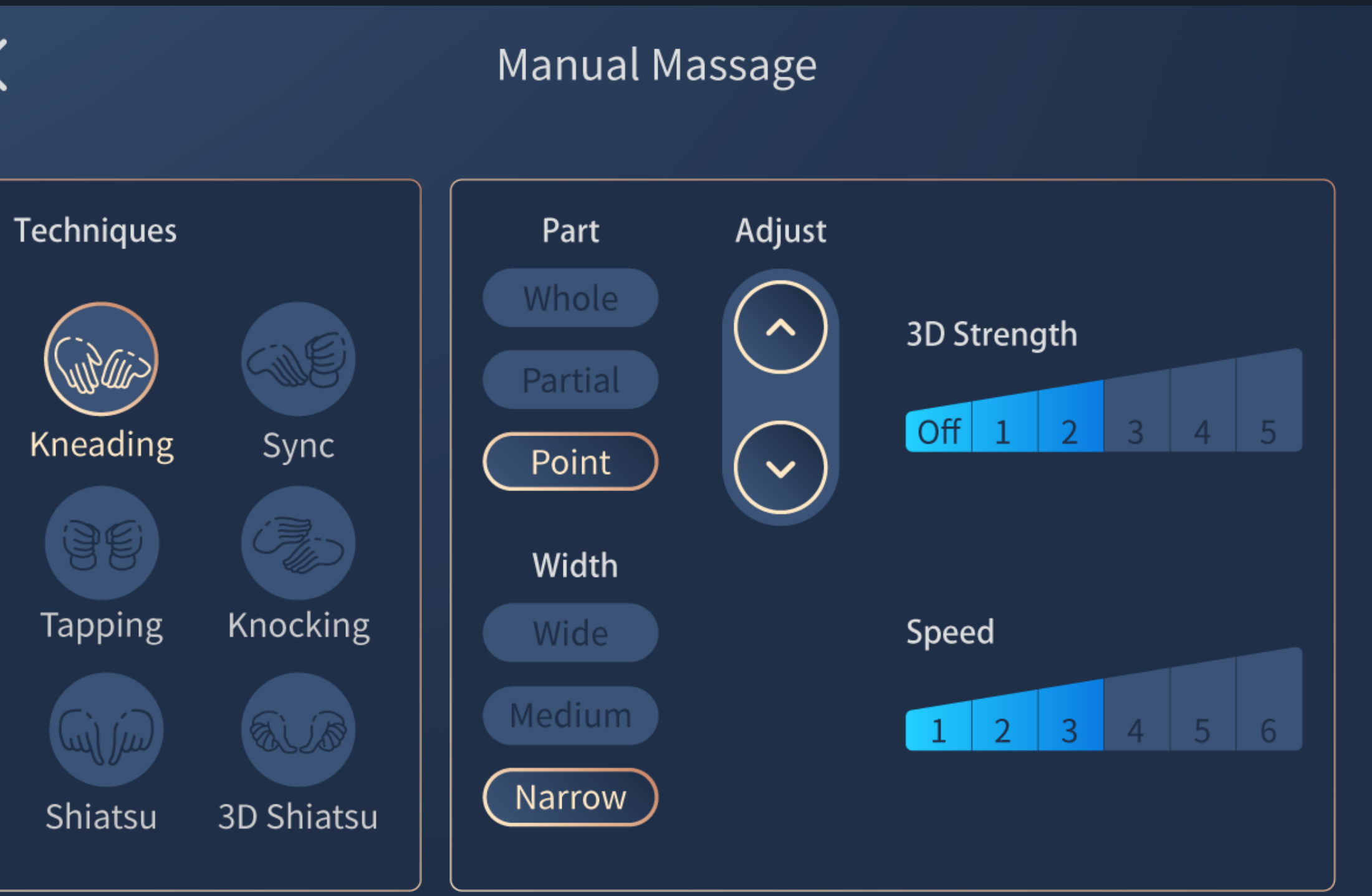

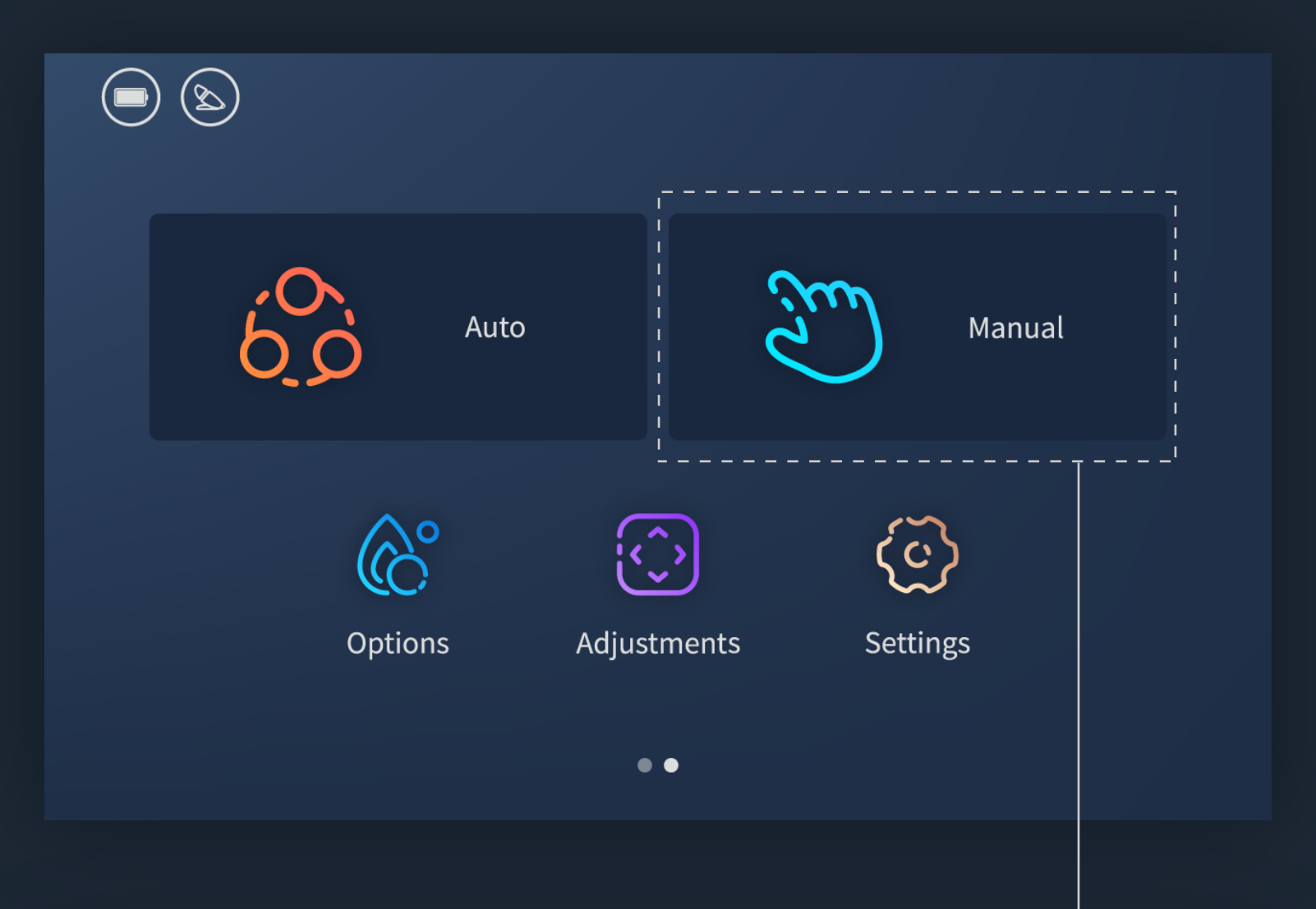

| <                                                                                                    | Manual Massage                                    |                              |
|----------------------------------------------------------------------------------------------------|---------------------------------------------------|------------------------------|
| Techniques<br>Kneading Sync                                                                                                    | Part Adjust<br>Whole<br>Partial<br>Point<br>Width | 3D Strength<br>Off 1 2 3 4 5 |
| TappingKnockingImage: ControlImage: ControlImage: C | Wide<br>Medium<br>Narrow                          | Speed<br>1 2 3 4 5 6         |

# Go to Manual Massage

Press the Power/sleep button to turn on the Touchscreen Controller (verify that it is connected to the massage chair).

Swipe left on Home screen to go to Menu screen.

 $\rightarrow$ 

 $\rightarrow$ 

Tap the Manual icon on Menu screen to go to Manual screen.
→

You can choose the massage Technique you like, and set the massage Part, Width, 3D Strength and Speed.

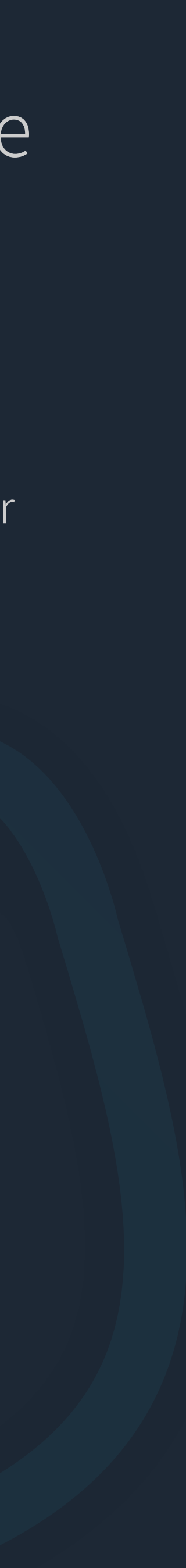

# About Manual Massage

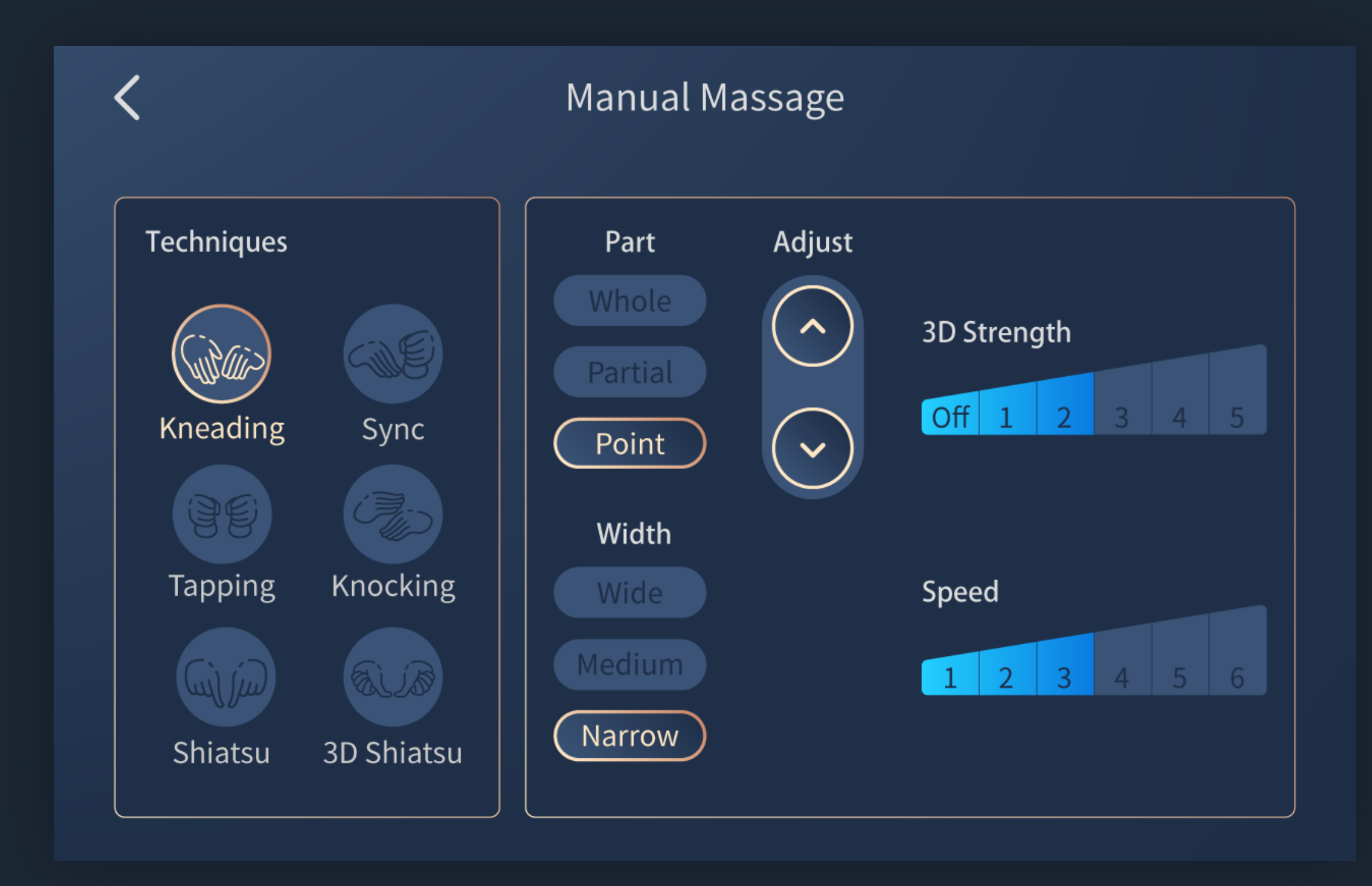

# TechniquesKneading, Tapping, Shiatsu, Sync, Knocking and 3D Shiatsu.Tap the icon to start.

- Part Whole, Partial and Point.
  - When Point massage is working, Point focus icon will
  - show on the screen.
  - Tap and hold the icon to adjust the massage focus you desire.
- Width Wide, Medium and Narrow.
- **3D Strength** 5 levels and Off (turn off 3D Strength).
  - Speed 6 levels.

Speed is not adjustable if Shiatsu or 3D Shiatsu massage is selected.(♥)

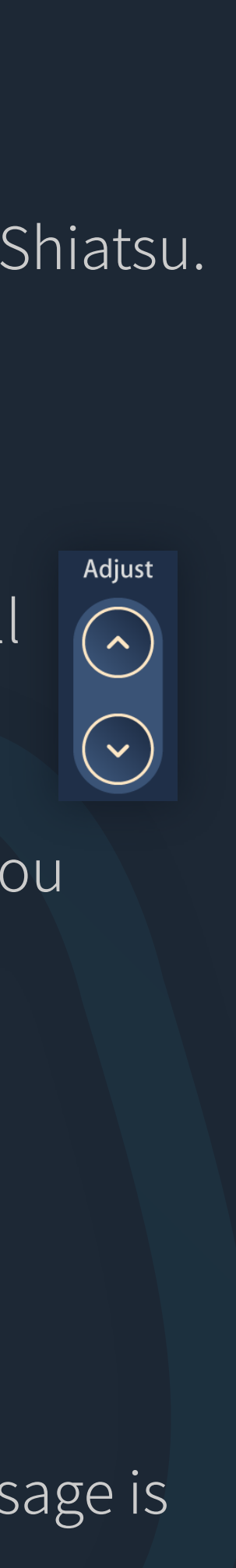

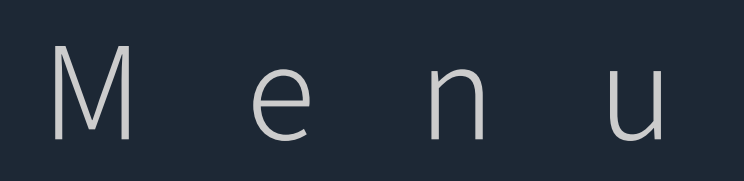

Massage programs/Massage chair adjustment/Settings

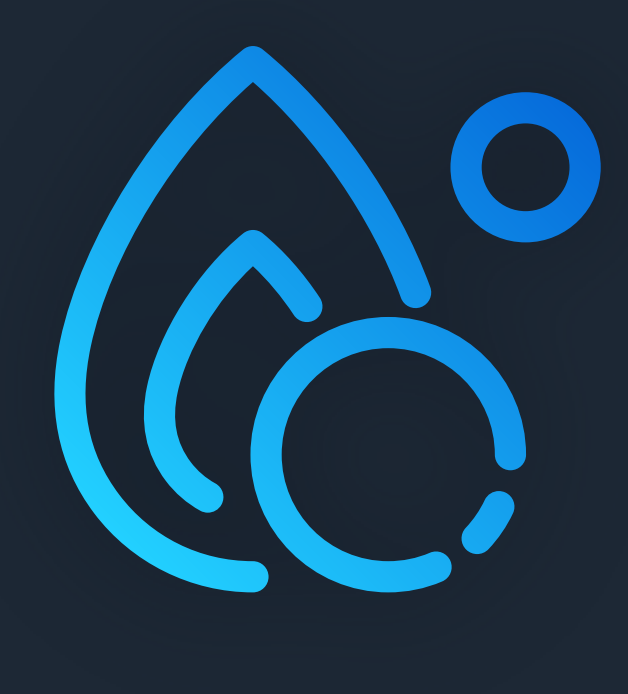

Options

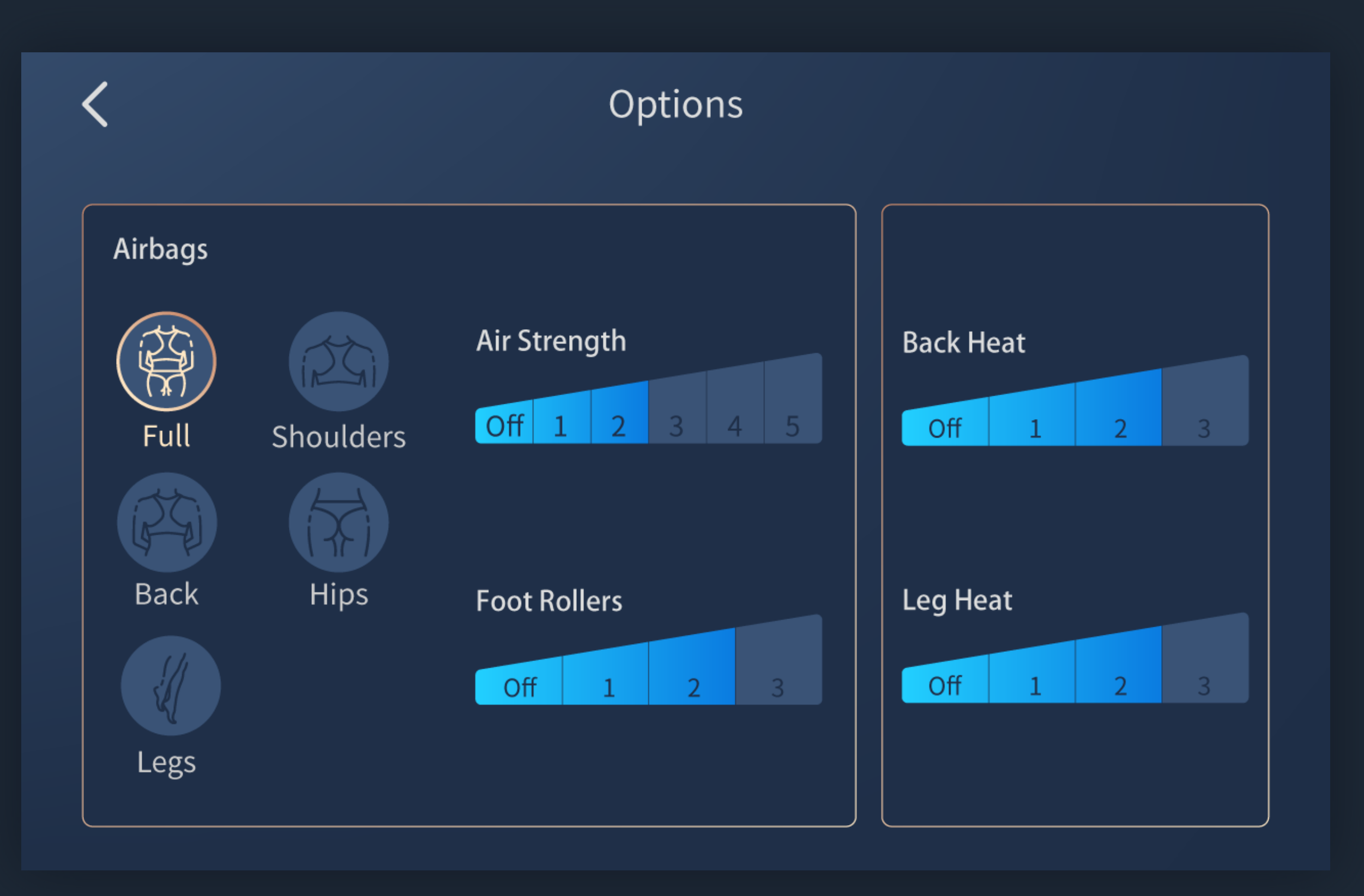

This page shows Airbags, Back Heat, Leg Heat options, you can adjust the Options settings during the massage session.

# Go to Options

| 60                                     | Auto                      | in. | Manual               |   |  |  |  |  |
|----------------------------------------|---------------------------|-----|----------------------|---|--|--|--|--|
| Options                                | Adjustmer                 | nts | <b>C</b><br>Settings |   |  |  |  |  |
|                                        |                           |     |                      |   |  |  |  |  |
| <b>〈</b> Options                       |                           |     |                      |   |  |  |  |  |
| Airbags<br>Full Shoulders<br>Back Hips | Air Strength<br>Off 1 2 3 | 4 5 | Back Heat            | 3 |  |  |  |  |
| Legs                                   | Off 1 2                   | 3   | Off 1 2              | 3 |  |  |  |  |

# Press the Power/sleep button to turn on the Touchscreen Controller (verify that it is connected to the massage chair).

Swipe left on Home screen to go to Menu screen.

 $\rightarrow$ 

 $\rightarrow$ 

Tap the Options icon on Menu screen to go to Options screen.

 $\rightarrow$ 

You can choose Airbags, Air Strength, Foot Rollers, Back Heat and Leg Heat.

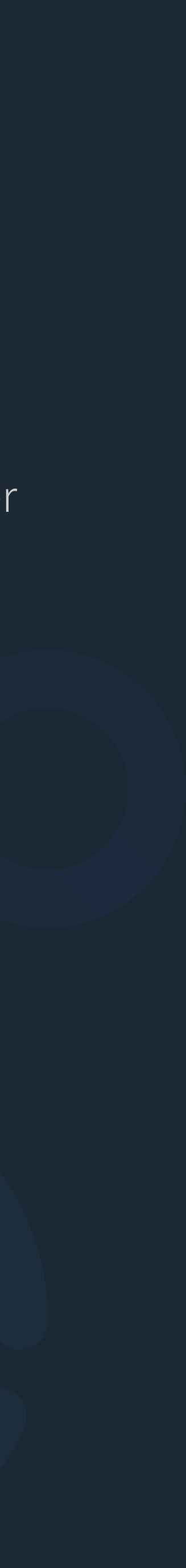

# About Options

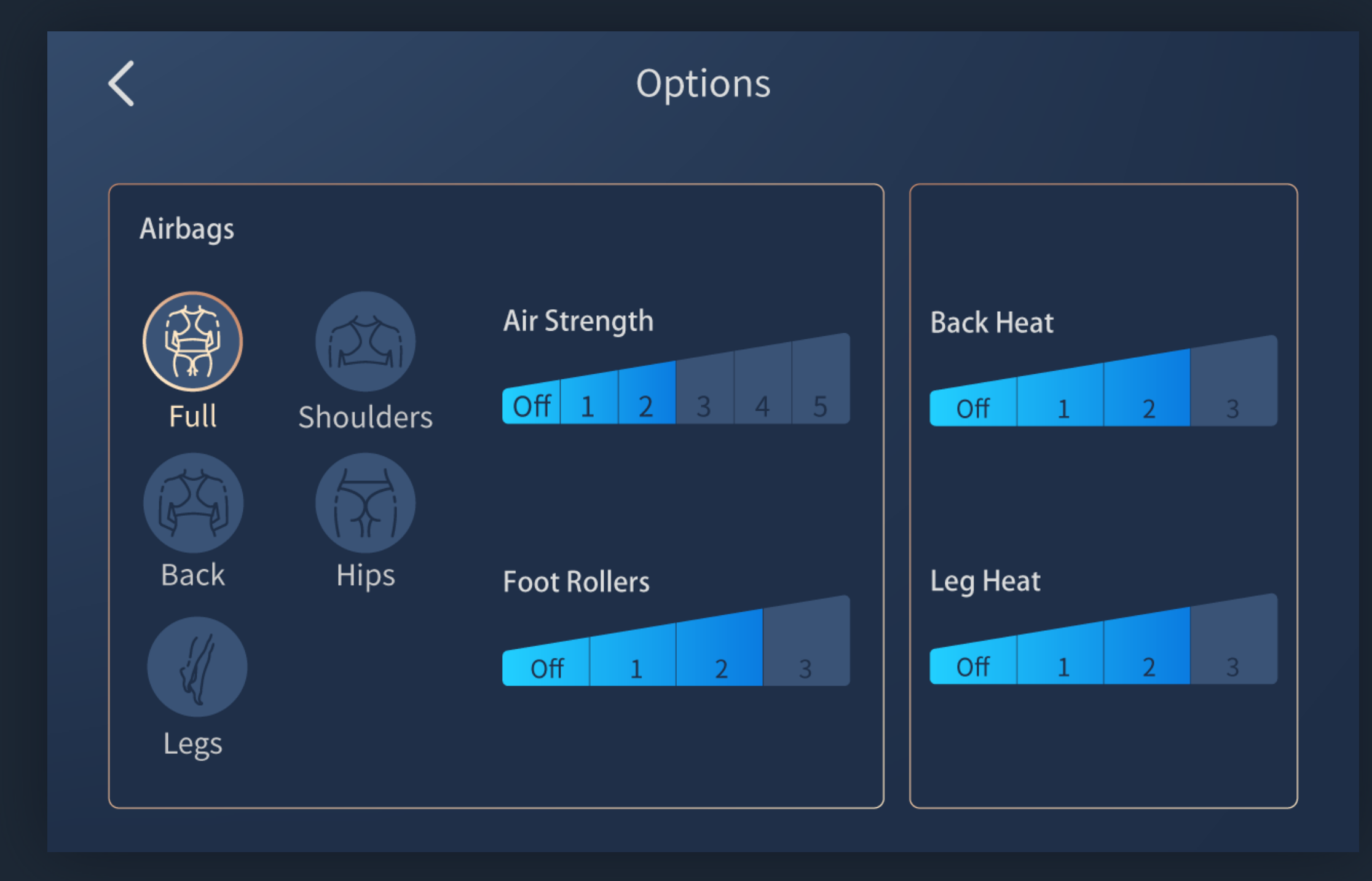

# AirbagsFull, Back, Legs, Shoulders and Hips.<br/>Tap the icon to start.Air Strength5 levels and Off (turn off Air Strength).Foot Rollers3 levels and Off (turn off Foot Rollers).<br/>This option is not adjustable if Full or Legs Airbags is<br/>selected.Back Heat3 levels and Off (turn off Back Heat).

Leg Heat 3 levels and Off (turn off Leg Heat).

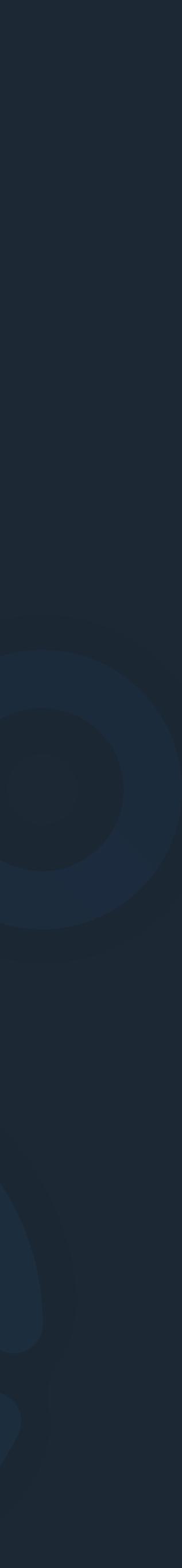

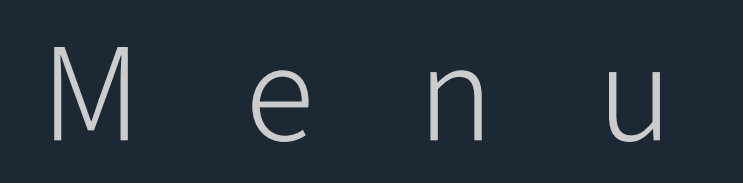

Massage programs/Massage chair adjustment/Settings

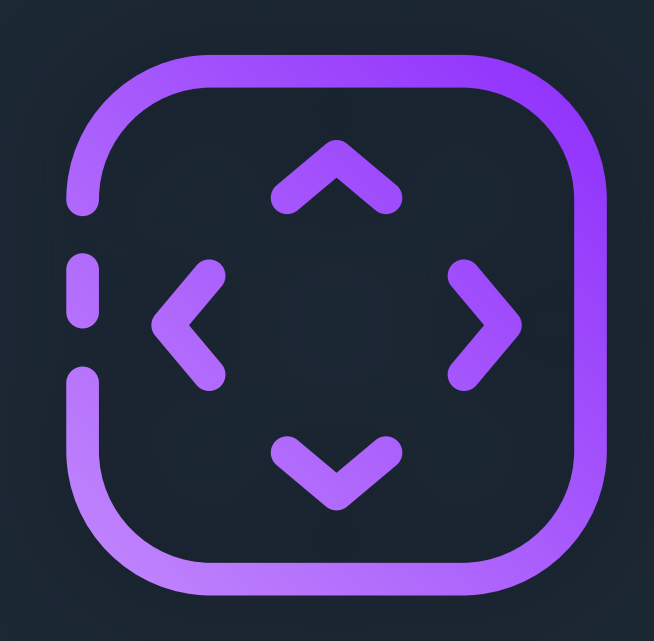

Adjustments

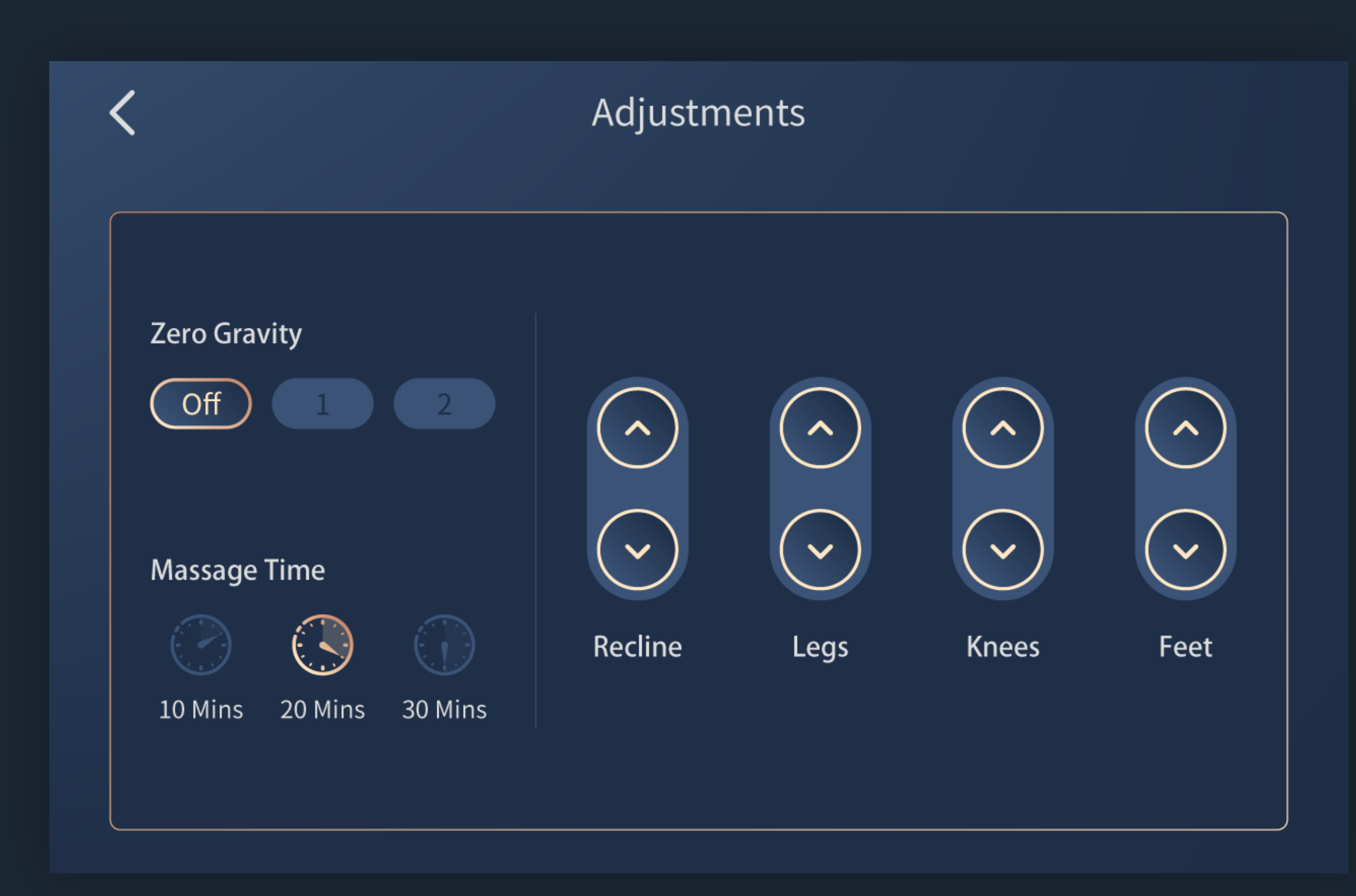

You can adjust Zero Gravity, Massage Time, Back Recline/Legs Up-/Down/Extend/Retract in Adjustments.

# Go to Adjustments

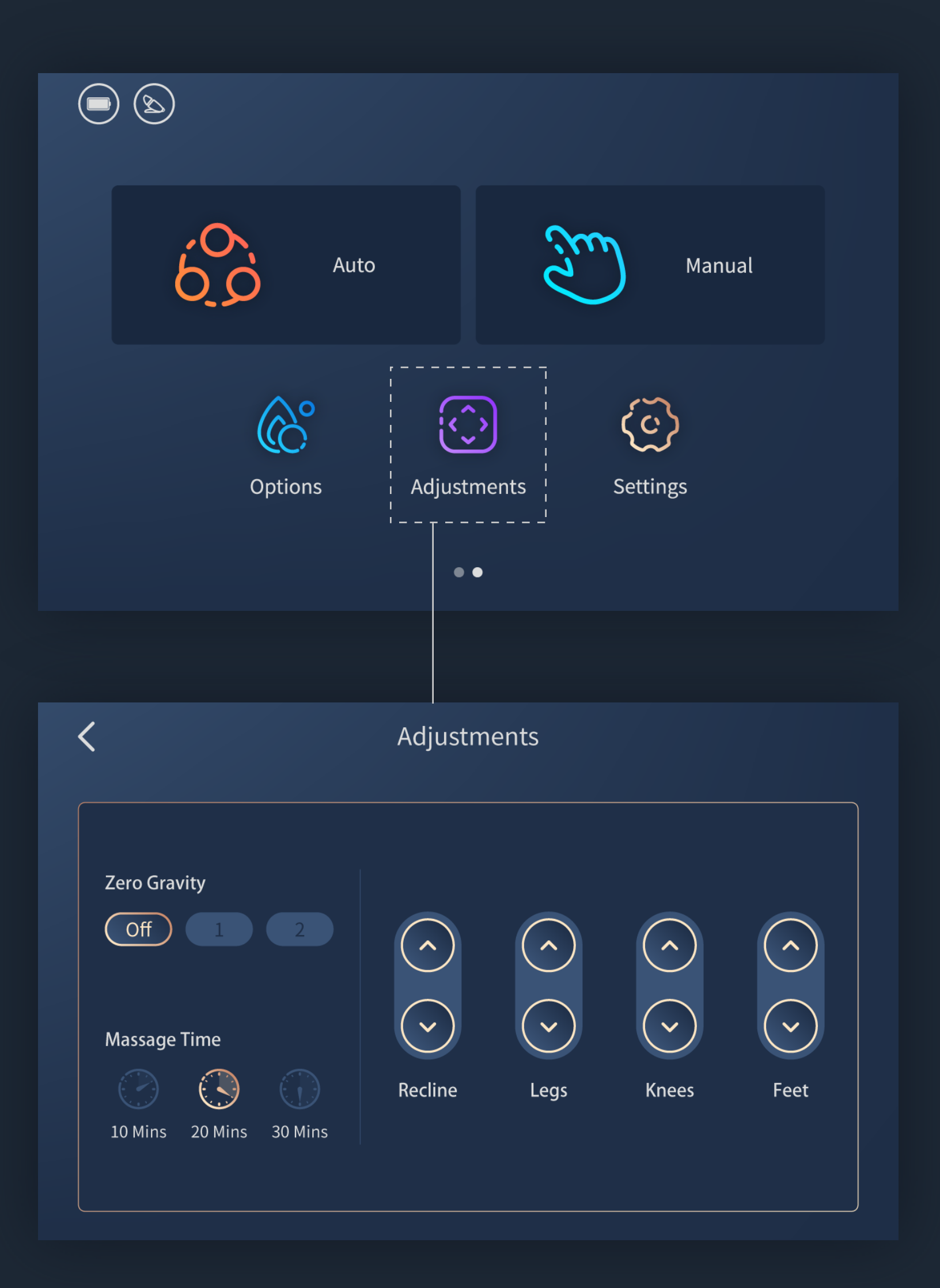

Press the Power/sleep button to turn on the Touchscreen Controller (verify that it is connected to the massage chair).

 $\rightarrow$ 

Swipe left on Home screen to go to Menu screen.

 $\rightarrow$ 

Tap the Adjustments icon on Menu screen to go to Adjustments screen.

 $\rightarrow$ 

You can adjust

Zero Gravity, Massage Time, Recline, Legs, Knees and Feet.

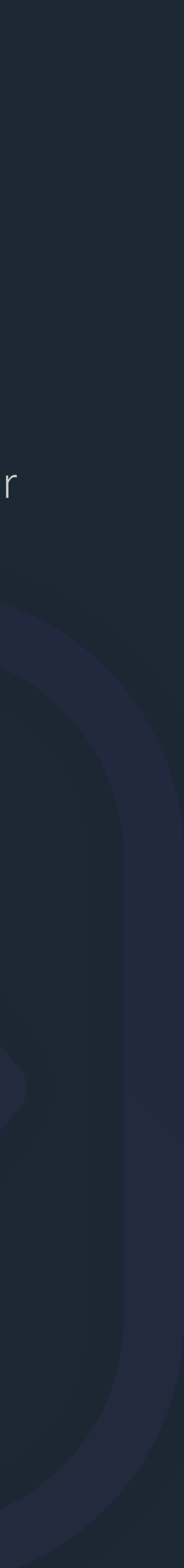

# About Adjustments

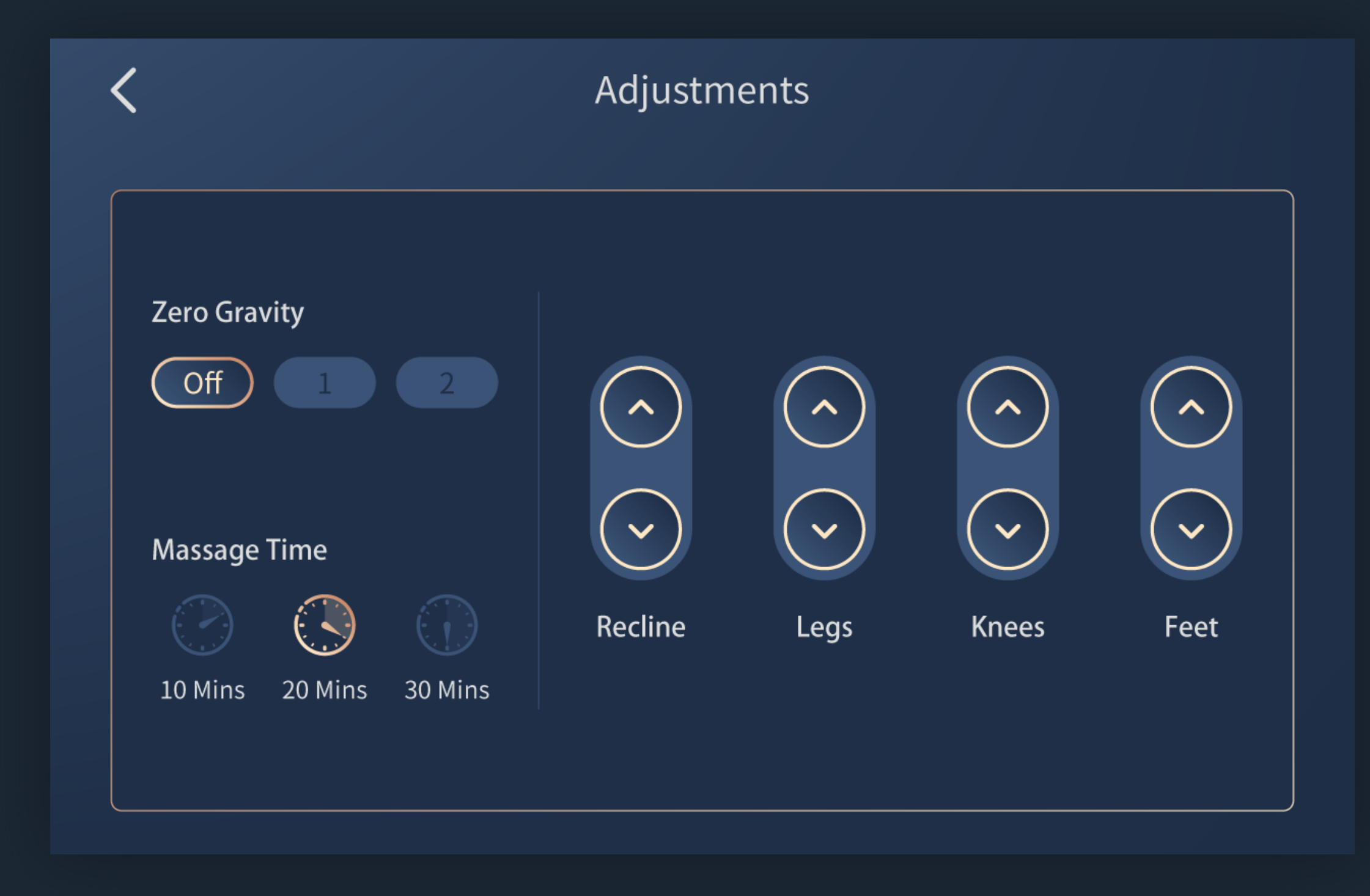

# Zero Gravity Zero 1, Zero 2, and Off (turn off Zero Gravity). Tap the icon to start.

Massage Time 10mins, 20mins and 30mins.

- Recline Tap and hold the icon to recline/incline the massage chair back.
  - Legs Tap and hold the icon to lift/lower the massage chair footrest.
- Knees Tap and hold the icon to move the upper part of legrest up/down.
  - Feet Tap and hold the icon to extend/retract the the footrest.

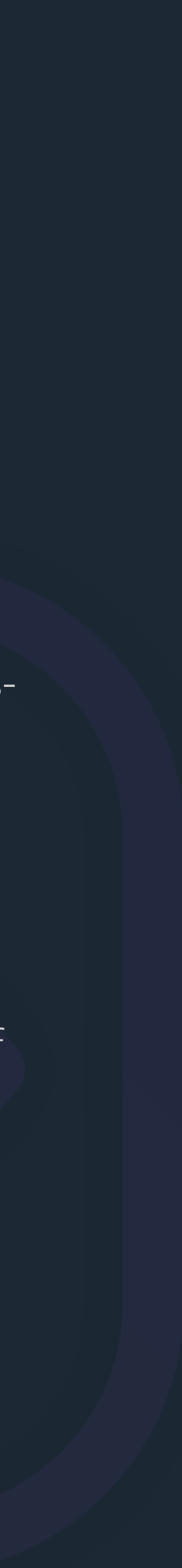

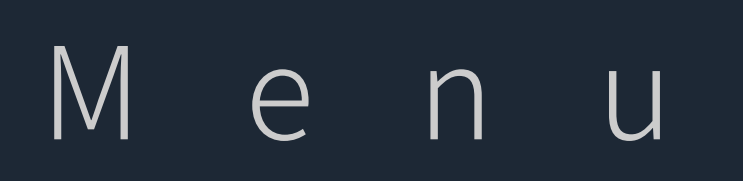

Massage programs/Massage chair adjustment/Settings

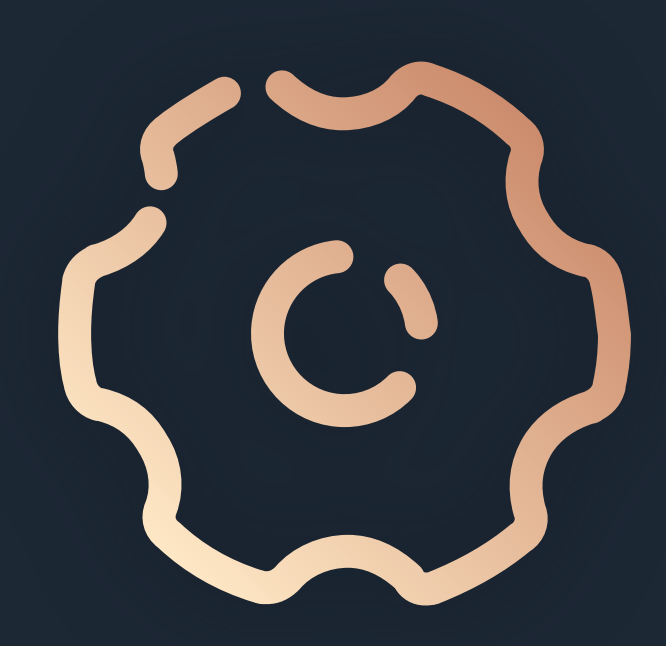

Settings

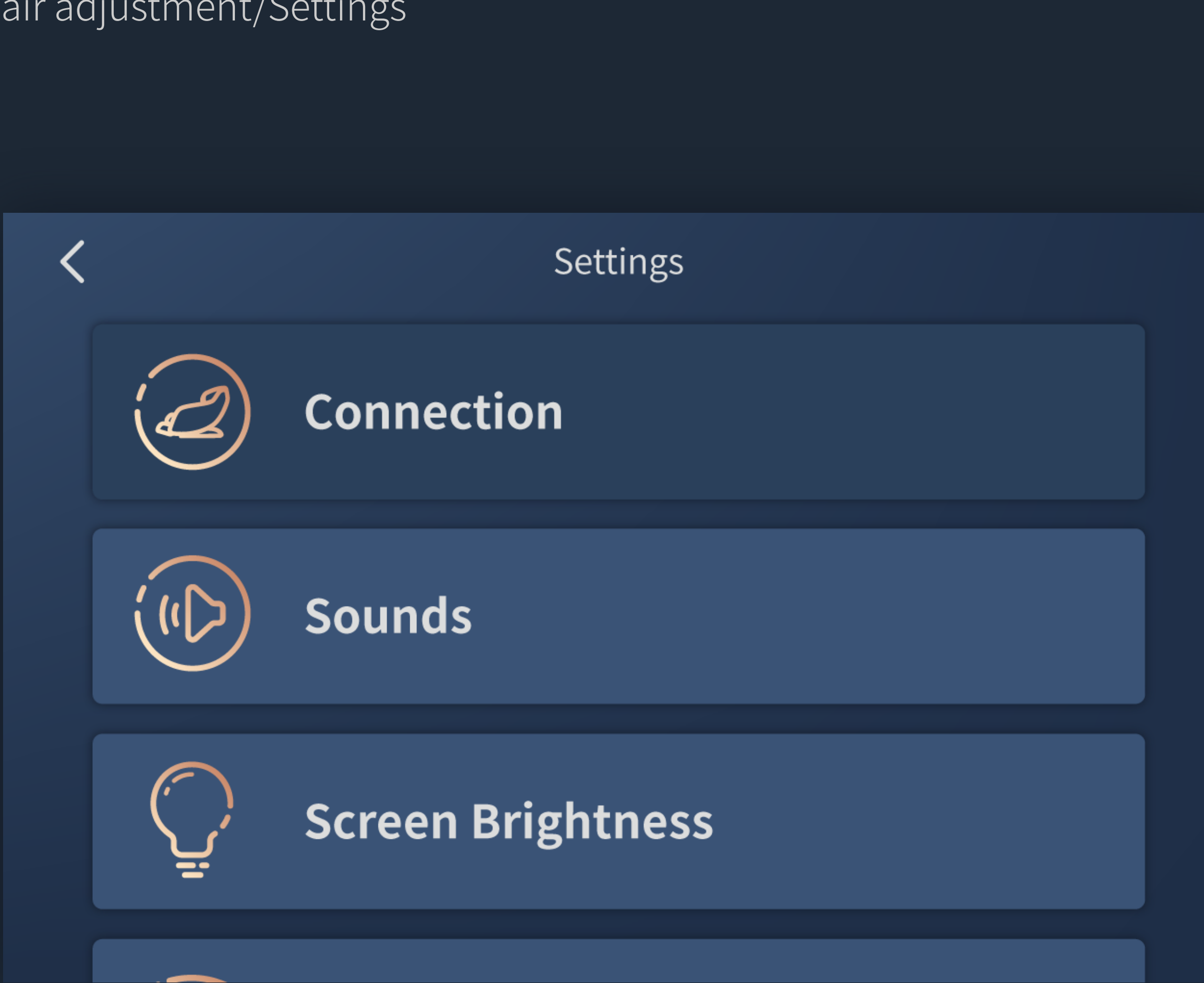

You can check Connection, Sounds, Screen Brightness, Help, Language, User Guide and About in Settings.

# About Settings

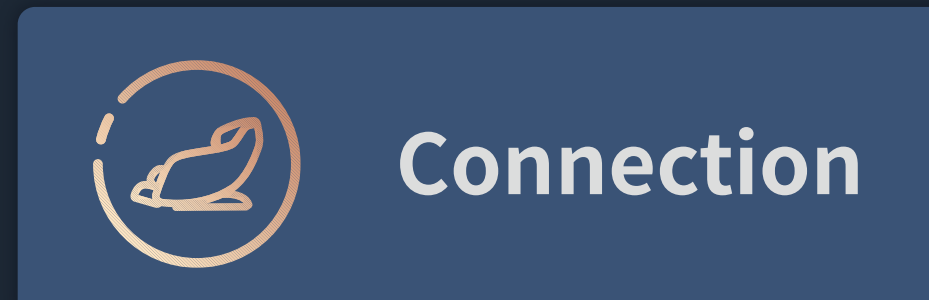

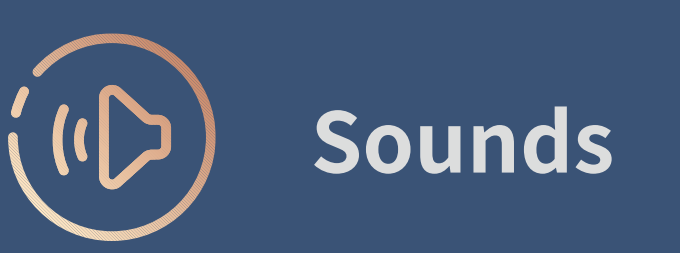

6

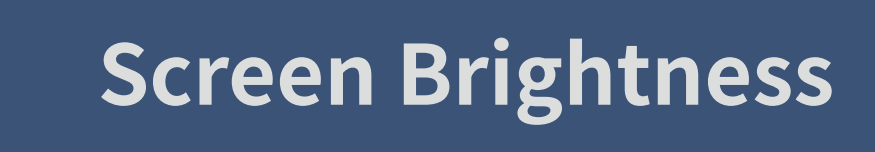

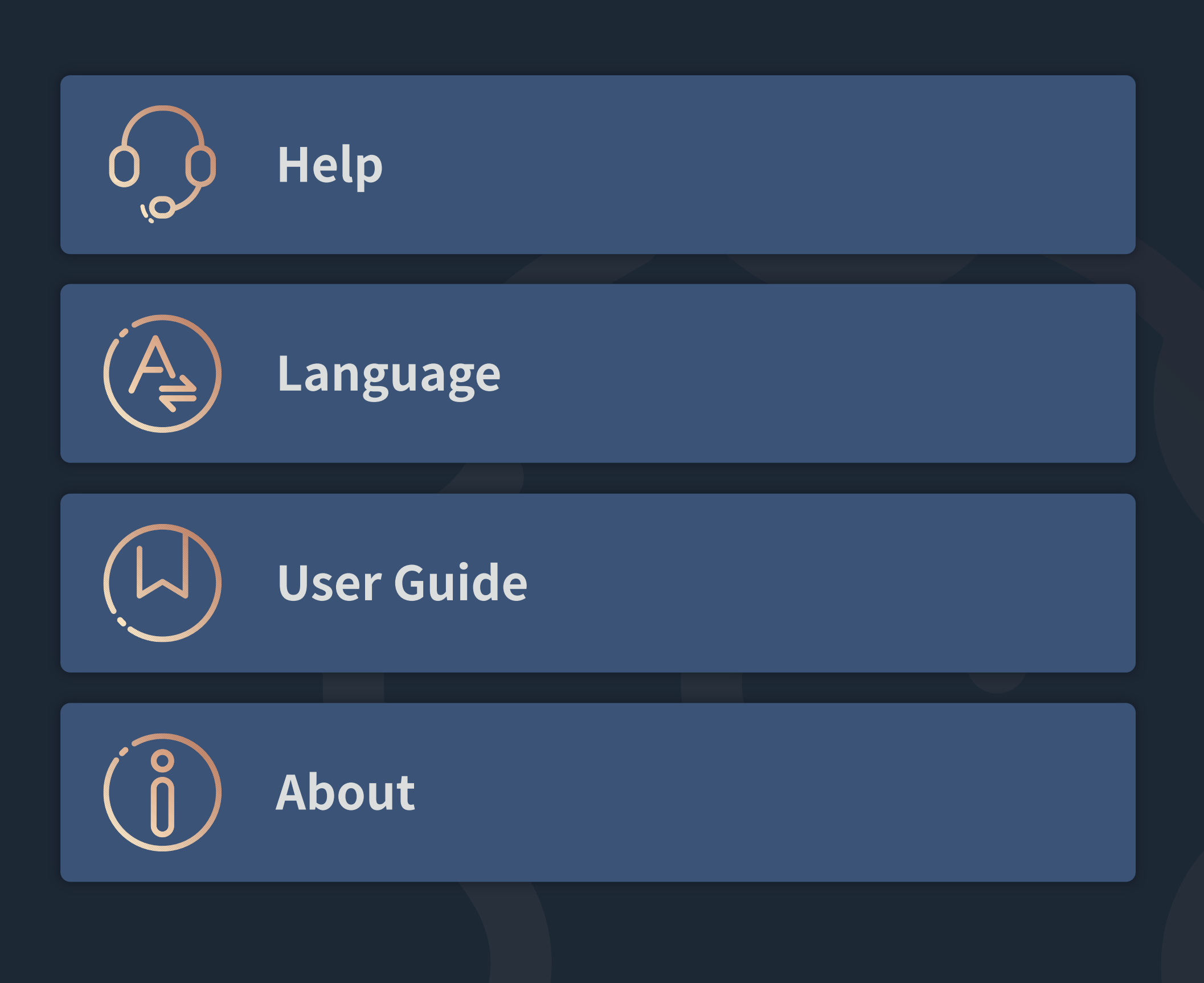

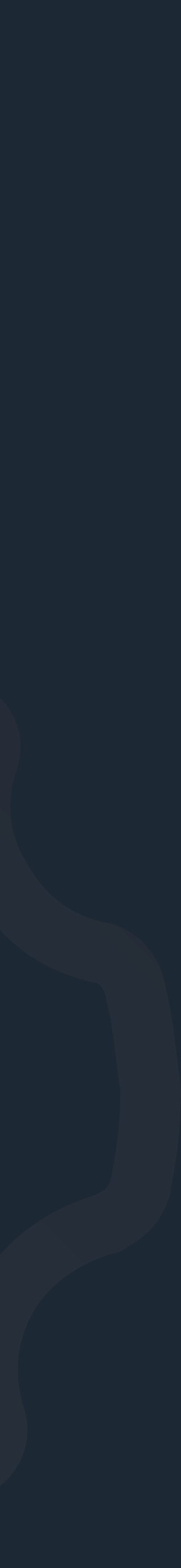

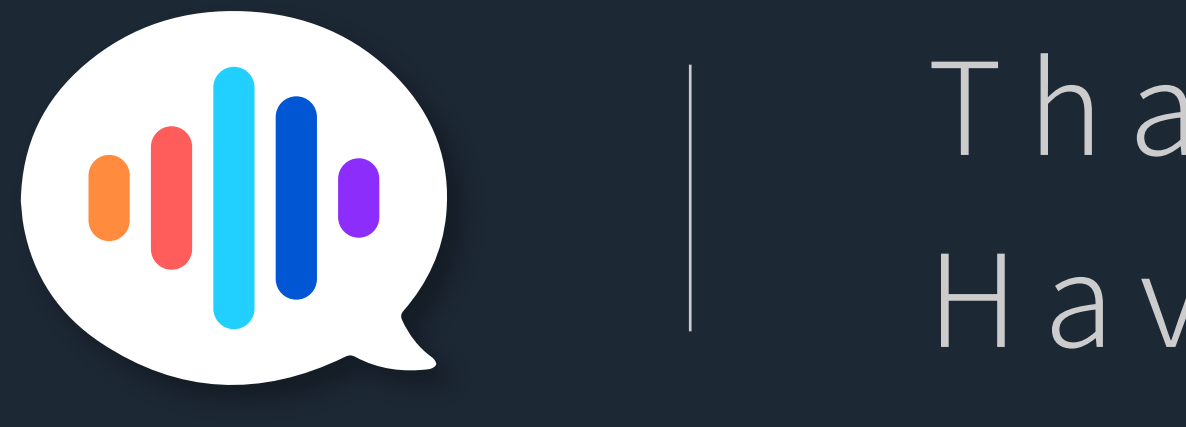

Thank you Have a great massage